# UNIVERSIDAD LUTERANA SALVADOREÑA FACULTAD DE CIENCIAS DEL HOMBRE Y LA NATURALEZA LICENCIATURA EN CIENCIAS DE LA COMPUTACIÓN

CICLO 0I – 2022

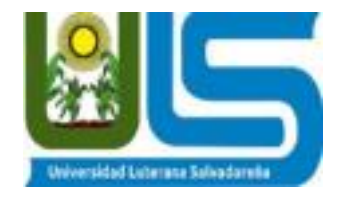

## CÁTEDRA:

SISTEMAS OPERATIVOS DE REDES

#### **PROYECTO:**

COMPARACIÓN ENTRE ZENTYAL Y CLEAROS

#### DOCENTE:

LIC. IRWIN GUARDADO

#### **INTEGRANTES:**

| NOMBRE                             | CARNET     |
|------------------------------------|------------|
| NATHALY ROSMERY ZELAYA FLORES      | ZF01135967 |
| SANDRA PATRICIA ESCOBAR SANTAMARÍA | ES01134503 |
| ANGEL NOÉ RIVERA RIVAS             | RR01135891 |

SAN SALVADOR, 08 Junio DE 2022

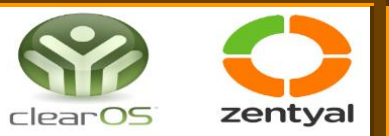

## ÍNDICE

| RESUMEN                                          | 3  |
|--------------------------------------------------|----|
| PALABRAS CLAVES                                  | 4  |
| INTRODUCCIÓN                                     | 5  |
| OBJETIVOS                                        | 6  |
| MARCO TEÓRICO                                    | 7  |
| ¿Qué es un servidor?                             | 7  |
| ¿Qué es Zentyal?                                 | 8  |
| ¿Qué es ClearOS?                                 | 9  |
| Tecnologías a implementar                        | 11 |
| Protocolos a implementar                         | 11 |
| Materiales                                       | 12 |
| Métodos                                          | 13 |
| Manual de Instalación y configuración Zentyal.   | 15 |
| Manual de instalación y configuración de ClearOS | 39 |
| Resultados                                       | 58 |
| Conclusiones                                     | 61 |
| Recomendaciones                                  | 62 |
| Glosario de Términos                             | 63 |
| Referencias Bibliográficas                       | 65 |

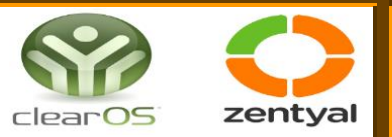

#### RESUMEN

El contenido del presente trabajo de las herramientas de seguridad las cuales son Zentyal ClearOS, que son para entornos de red Linux, se quiere entender las funciones y características para dar una recomendación de cual es más efectiva de manera que se pueda escoger en la herramienta que más le convenga al sujeto para la implementación de gestión y seguridad de su empresa.

Podría ser que a una empresa pequeña le convenga más uno de los sistemas que otro por ciertos beneficios, como recursos y poder de cómputo, para acomodarse a sus necesidades.

En esta ocasión configuramos un proxy HTTP, En el cual configuramos una serie de filtros de paginas dentro de la red.

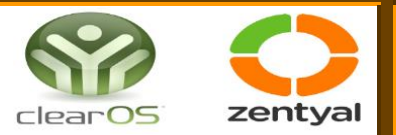

## PALABRAS CLAVES

| ClearOS.           |  |
|--------------------|--|
| TCP.               |  |
| UDP.               |  |
| Proxy web.         |  |
| ip.                |  |
| gateway.           |  |
| DHCP.              |  |
| LAN.               |  |
| Community Edition. |  |
| firewall.          |  |
| Zentyal.           |  |
| DNS.               |  |
| VPN.               |  |
| LDAP.              |  |
|                    |  |

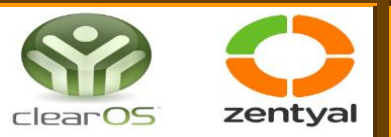

## INTRODUCCIÓN

La seguridad es importante para proteger las empresas virtualmente y salvaguardar la información que se maneja, pues la información tiene mucho valor e importancia para las empresas, por lo cual.

En el presente trabajo conoceremos dos grandes sistemas operativos de software libre basados en Linux, que utilizan recurso mínimo donde podemos decir, que son de gran importancia para las empresas y usuarios es decir ClearOS y Zentyal, donde cada uno tiene sus propias ventajas y desventajas, se hará la instalación y presentación de cada uno de estos servidores, paso a paso para hacer prueba funcional de la instalación lograda.

para eso necesitamos Instalar y configurar Zentyal y ClearOS en una máquina virtual como sistema operativo base para disponer de servicios como DHCP server, proxy no transparente, cortafuegos, LDAP y VPN, lo cual ofrecen como servidor, en concreto su capacidad para gestionar los servicios de Infraestructura.

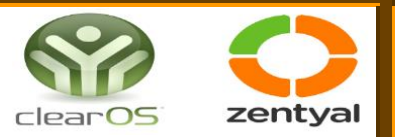

## OBJETIVOS

## **GENERAL:**

Definir de manera detallada las tecnológicas y Zentyal ClearOS por medio de procedimientos similares.

## ESPECÍFICOS:

- Identificar la importancia de instalar un software de este tipo en una empresa.
- Verificar la Instalación y configurar Zentyal Server como sistema operativo base para disponer de los servicios de infraestructura de las tecnologías de la información.
- Definir como manera detallada el funcionamiento de dichos sistemas operativos

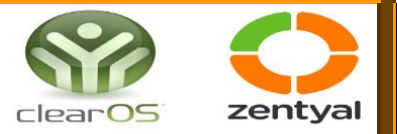

## MARCO TEÓRICO

#### ¿Qué es un servidor?

Cuando hablamos de un servidor, nos referimos a un punto de la red que se encarga de proveer diversos servicios a otros puntos llamados clientes y de igual manera estos puntos de lo que es la red también son llamados nodos.

También nos podemos referir a un aplicativo (software) en el cual está diseñado para ejecutar ciertas tareas llamadas servicios, que son consumidos por una aplicación cliente de manera remota por medio de una red.

Entre los servicios más comunes que se puede ofrecer un aplicativo servidor está la manipulación de archivo lo cual nos permite la creación, actualización y visualización de información necesaria para lo que es un programa. De aquí se utilizan diversos servicios a sus clientes, y según la configuración establecer servidores de correo, servidor proxy, servidor web, servidor de impresiones, etc.

Las aplicaciones, herramientas, infraestructura y equipos utilizados en las redes empresariales tienen como objetivos hacer lo más simple posible la gestión de las redes dentro de la empresa lo cual permitirá una comunicación eficaz entre los distintos equipos conectados a la red, esto permite la expansión de la empresa y la reducción de costes mediante una consolidación de las comunicaciones.

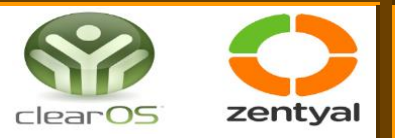

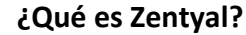

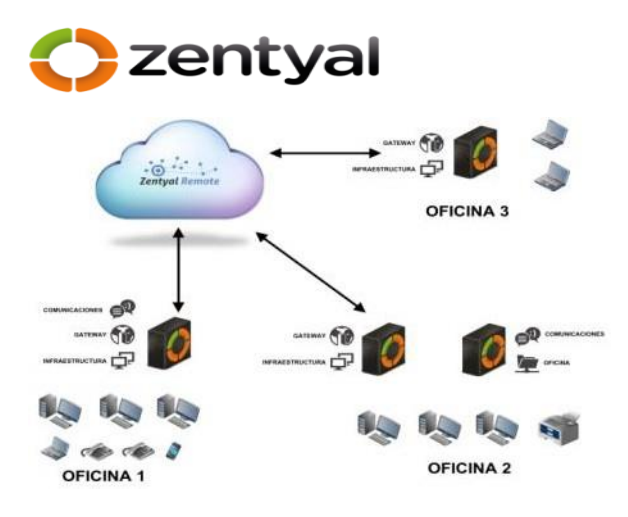

Zentyal es una comunidad de desarrollo que tuvo como objetivo principal el tratar de incluir en las PYMES a sistemas basados en Linux de la distribución de Ubuntu con opciones de código abierto para competir con los productos de Microsoft ya que estos trabajan con la infraestructuras de las TIC todo esto con la finalidad de poder facilitar la administración de servicios comunes de una red informática ya que nos permite compartir recursos, acceso a internet, seguridad, comunicaciones; todo esto a través de una misma plataforma.

La primera versión de Zentyal empezó a desarrollarse en el año 2004, su nombre inicial fue e Box Platform 1.0, como herramienta de gestión eficiente para redes. Desde ahí fue evolucionando según las exigencias de aquellas épocas, hasta el año 2007 en donde tomo el nombre de Zentyal y se incluyó en Ubuntu. A partir del año 2012 Zentyal y sus versiones comerciales consiguieron el respaldo de la empresa Canonical, que aquella empresa que controla el desarrollo de las versiones de Ubuntu.

Otra finalidad de esta comunidad es la de tratar de evitar los errores humanos que tienen que ver con la administración y configuración de los servidores.

Zentyal como herramienta fue diseñada inicialmente para la gestión de redes informáticas en empresas, pero los miles de instalaciones que se encuentran activas en estos tiempos reflejan su uso en empresas públicas, centros educativos, centros médicos como hospitales y hasta en la misma NASA; con esto se refleja la eficiencia de la herramienta y la apertura que tiene no solo en la parte de gestión empresarial, sino también en instituciones de

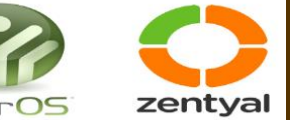

renombre mundial. El financiamiento del proyecto Zentyal está a cargo clear de Zentyal S.L.

La versión sugerida para pequeñas empresas es la Small Business Edition, aquellas que posee menos de 25 usuarios administrados por un solo servidor.

### ¿Qué es ClearOS?

Es un sistema basado lo que llamamos código fuente de Linux con una versión llamada Red Hat Enterprise, ya que por eso es la compatibilidad y los requerimientos de ClearOS van a la par con los requerimientos de Linux, ya que siempre están conectados a la nube de información o puede trabajar en una máquina virtual.

ClearOS fue creado para ser implementado en lo que se conoce como PYMES y hogares, pudiendo ser administrado, configurado y manejado fácilmente por las personas aficionadas.

Esta herramienta posee gran cantidad de aplicaciones adicionales que se las puede descargar e instalar fácilmente desde su Marketplace, para ofrecer soluciones muchos más eficientes. La configuración de las mismas se hace de manera fácil y rápida gracias al diseño de su interfaz intuitiva

La edición Community de ClearOS está desarrollada en código abierto para sistemas basados en Linux y es gratuita. Posee gran cantidad de aplicaciones, servidores de medios y características sin ningún costo; con la única desventaja que esta versión no ofrece lo que es soporte técnico.

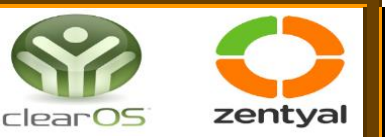

La primera versión de ClearOS fue desarrollada en el año 2002 con el nombre de ClarkConnect 1.0, la versión beta del mismo fue anunciada en el mes de abril de ese año. Inicialmente su tarea primordial era la de ser utilizada como Gateway. Conforme fue evolucionando la herramienta se le fueron incorporando nuevas características, como las indicadas anteriormente. En el mes de julio del año 2009 y después que la empresa lanzara al mercado la versión de ClarkConnect 5.0, ClearFoundation que es la empresa desarrolladora de esta herramienta, decide cambiar su nombre a ClearOS versión 5.1 que fue lanzada al mercado en su primera versión beta el mes de octubre del mismo año. A partir de este cambio se empieza a observar evoluciones positivas ya que esta distribución estaba basada en CentOS y ya incluía sus características más relevantes con respecto a la gestión de las redes empresariales.

ClearOS al ser una distribución GNU/Linux, desarrollada a partir en su versión antigua llamada ClarkConnect y basada en CentOS y Red Hat Enterprise Linux, presenta compatibilidad optima con sistemas basados en Linux. De esta manera se puede proceder con su instalación e implementación en infraestructuras de red Linux.

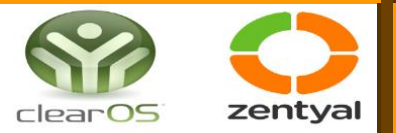

## Tecnologías a implementar

**Zentyal:** Servidor de Linux para pymes, es una alternativa de código abierto para los productos de Microsoft para la infraestructura Tic en las Pymes.

**ClearOS:** Sistema operativo de una distribución GNU/Linux, basado en CentOS y Red Hat Enterprise Linux.

## **Protocolos a implementar**

**DHCP:** Es un protocolo desarrollado para conectar dispositivos como terminales ya que se desarrolló como una solución para redes y ordenadores portátiles ya que se complementa a BOOTP.

**DNS:** Es un dominio conocido como el directorio telefónico de internet ya que los navegadores web interactúan con direcciones de protocolo de internet IP . El dns traduce los nombres de dominio a direcciones IP

Servidor HTTP interno por otra parte, Zentyal define una serie de servicios genéricos para seleccionar cualquier protocolo y puertos, como TCP O UDP

Filtro de contenido: Bloquear paginas

Proxy HTTP: configuración de filtros de paginas web

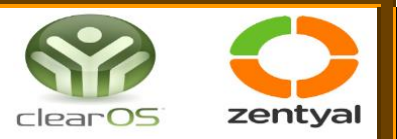

### Materiales

Se utilizaron tres máquinas virtuales, una que será en la que instalaremos ClearOS y Zentyal y la otra que será la que servirá como nuestro cliente. Dependiendo de sus requisitos, también deberá considerar la cantidad de tarjetas de red requerido para su sistema.

## Requerimientos mínimos

|                             | SISTEMA BASE                            |  |  |  |  |  |  |
|-----------------------------|-----------------------------------------|--|--|--|--|--|--|
| Procesador / CPU            | 32 bits o 64 bits                       |  |  |  |  |  |  |
| Memoria RAM                 | 1 Gb mínimo recomendado                 |  |  |  |  |  |  |
| Disco duro                  | 10 Gb mínimo recomendado                |  |  |  |  |  |  |
| RedEthernet, DSL o cableado |                                         |  |  |  |  |  |  |
|                             | PERIFERICOS                             |  |  |  |  |  |  |
| Tarjetas de Red             | 1 tarjeta, 2 tarjetas para modo Gateway |  |  |  |  |  |  |
| CD-ROM                      | ISO                                     |  |  |  |  |  |  |
| USB                         | Solo para la instalación                |  |  |  |  |  |  |
| Teclado y monitor           | Solo para la instalación                |  |  |  |  |  |  |
| RAM/CPU < 5                 | 5 - 25 usuarios 25 - 50 50 - 250 > 250  |  |  |  |  |  |  |

| KAM / CPU    | < 5          | 5 - 25 usuarios | 25 - 50   | 50 - 250  | > 250      |
|--------------|--------------|-----------------|-----------|-----------|------------|
|              | usuarios     |                 | usuarios  | usuarios  | usuarios   |
| Procesador / | Bajo consumo | Básico          | Dual Core | Quad Core | Multi Core |
| CPU          |              |                 |           |           |            |
| Memoria      | 1 a 2 Gb     | 2 a 4 Gb        | 4 a 8 Gb  | 8 a 16 Gb | 16 a 32 Gb |
| RAM          |              |                 |           |           |            |

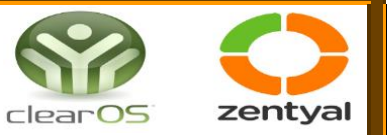

Métodos

## 3.1. Tablas comparativas

Tabla de valores de las métricas de Zentyal

| ZENTYAL     |                                           |      |
|-------------|-------------------------------------------|------|
| COMPLEJIDAD |                                           |      |
|             | Modularidad                               | 10   |
|             | Facilidad de operación                    | 9    |
|             | Simplicidad                               | 9    |
|             | Valor Promedio:                           | 9.33 |
| CALIDAD     |                                           |      |
|             | Completitud                               | 10   |
|             | Consistencia                              | 10   |
|             | Eficiencia de la ejecución                | 9    |
|             | Seguridad                                 | 8    |
|             | Valor Promedio:                           | 9.25 |
| DESEMPEÑO   |                                           |      |
|             | Exactitud                                 | 9    |
|             | Tolerancia a errores                      | 10   |
|             | Facilidad de expansión                    | 10   |
|             | Independencia de hardware                 | 10   |
|             | Auto documentación                        | 9    |
|             | Independencia de software                 | 5    |
|             | Valor Promedio:                           | 8.83 |
| ESTILO      |                                           |      |
| •           | Facilidad de manejo                       | 8    |
|             | Diseño de interfaz                        | 10   |
|             | Asistencia. de procesos y configuraciones | 7    |
|             | Valor Promedio:                           | 8.33 |
| PROMEDIO TO | TAL DE LA HERRAMIENTA                     | 8.93 |
|             |                                           |      |

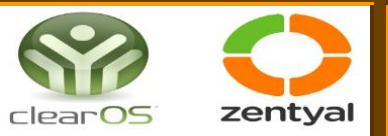

## Tabla de valores de las métricas de Clearos

| CLEAROS      |                                          |      |
|--------------|------------------------------------------|------|
| COMPLEJIDAD  |                                          |      |
|              | Modularidad                              | 7    |
|              | Facilidad de operación                   | 6    |
|              | Simplicidad                              | 8    |
|              | Valor Promedio:                          | 7.00 |
| CALIDAD      | ·                                        |      |
|              | Completitud                              | 8    |
|              | Consistencia                             | 8    |
|              | Eficiencia de la ejecución               | 9    |
|              | Seguridad                                | 6    |
|              | Valor Promedio:                          | 7.75 |
| DESEMPEÑO    |                                          |      |
|              | Exactitud                                | 9    |
|              | Tolerancia a errores                     | 4    |
|              | Facilidad de expansión                   | 9    |
|              | Independencia de hardware                | 9    |
|              | Auto documentación                       | 8    |
|              | Independencia de software                | 4    |
|              | Valor Promedio:                          | 7.16 |
| ESTILO       |                                          |      |
|              | Facilidad de manejo                      | 9    |
|              | Diseño de interfaz                       | 9    |
|              | Asistencia de procesos y configuraciones | 4    |
|              | Valor Promedio:                          | 7.33 |
| PROMEDIO TOT | AL DE LA HERRAMIENTA                     | 7.31 |

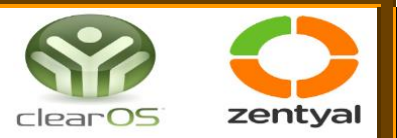

## Manual de Instalación y configuración Zentyal.

1. Creamos nuestra máquina virtual con el sistema operativo Ubuntu.

| 😨 Oracle VM VirtualBox Administrador |                                                                                                    | – 🗆 ×                           |
|--------------------------------------|----------------------------------------------------------------------------------------------------|---------------------------------|
| Archivo Máquina Ayuda                |                                                                                                    |                                 |
| Herramientas 🖉 🗮                     | Nueva Configuración Descartar Iniciar                                                                                                    |                                 |
| Servidor<br>() Apagada               | General Nombre: Zentyal 5.1 Sistema operativo: Ubuntu (64-bit)                                                                                          | Previsualización                |
| Debian.2                             | Sistema Memoria base: 1024 MB Orden de arranque: Disquete, Óptica, Disco duro                                                                           | Zentyal 5.1                     |
| CEBIAN.3                             | Aceleración: VT-x/AMD-V, Paginación anidada,<br>Paravirtualización KVM                                                                                  |                                 |
| Cliente 🚳 Apagada                    | Pantalla  Memoria de vídeo: 16 MB Controlador gráfico: VMSVGA                                                                                           |                                 |
| Clear051                             | Servidor de escritorio remoto: Inhabilitado<br>Grabación: Inhabilitado                                                                                  |                                 |
| Zentyal 5.1 Depagada                 | Controlador: IDE<br>IDE primario maestro: [Unidad óptica] zentyal-5.1-develop<br>Controlador: SATA<br>Puerto SATA 0: Zentyal 5.1.vdi (Normal, 20.00 GB) | oment-amd64 (1).iso (904.00 MB) |
|                                      | Controlador de anfitrión: Windows DirectSound<br>Controlador: ICH AC97                                                                                  |                                 |
|                                      | Red<br>Adaptador 1: Intel PRO/1000 MT Desktop (NAT)<br>Adaptador 2: Intel PRO/1000 MT Desktop (Red interna, «in                                         | ntnet»)                         |
|                                      | USB<br>Controlador USB: OHCI, EHCI<br>Filtros de dispositivos: 0 (0 activo)                                                                             |                                 |
|                                      | Carpetas compartidas                                                                                                    |                                 |
|                                      | Descripción                                                                                                    |                                 |

2. Configuramos la red, en el adaptador 1 se configura con adaptador puente y el adaptador 2 con Red interna y guardamos cambios

| 🥹 Zentyal Server - Configura | ición                          |                                                | ? ) |
|------------------------------|--------------------------------|------------------------------------------------|-----|
| General                      | Red                            |                                                |     |
| Sistema                      | Adaptador 1 Adapta             | dor 2 Adaptador 3 Adaptador 4                  |     |
| Pantalla                     | Habilitar adaptador de         | e red                                          |     |
| Almacenamiento               | Conectado a:                   | Adaptador puente 🔻                             |     |
| Audio                        | Nombre:                        | Broadcom BCM43142 802.11 bgn Wi-Fi M.2 Adapter | •   |
| Red                          | Vanzadas<br>Tipo de adaptador: | Intel PRO/1000 MT Desktop (82540EM)            | Ţ   |
| Puertos serie                | Modo promiscuo:                | Permitir MVs                                   | •   |
| SUSB                         | Dirección MAC:                 | 0800270DCEF7                                   | S   |
| Carpetas compartidas         |                                | Cable conectado Reenvío de puertos             |     |
| Interfaz de usuario          |                                |                                                |     |
|                              |                                |                                                |     |
|                              |                                |                                                |     |
|                              |                                |                                                |     |

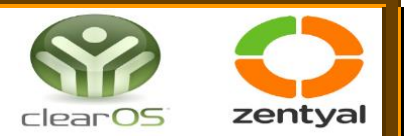

3. Iniciamos y continuación nos presenta la primera configuración, aquí nos pide que elegimos nuestro lenguaje, en este caso elegimos español.

| 🛃 Zentya | al 5.1 [Corriendo] - Oracl | e VM VirtualBox       |                       | - 🗆             | × |
|----------|----------------------------|-----------------------|-----------------------|-----------------|---|
| Archivo  | Máquina Ver Entra          | da Dispositivos Ayuda |                       |                 |   |
|          |                            | Lar                   | nguage                |                 |   |
|          | Amharic                    | Français              | Македонски            | Tamil           |   |
|          | Arabic                     | Gaeilge               | Malayalam             | తెలుగు          |   |
|          | Asturianu                  | Galego                | Marathi               | Thai            |   |
|          | Беларуская                 | Gujarati              | Burmese               | Tagalog         |   |
|          | Български                  | עברית                 | Nepali                | Türkçe          |   |
|          | Bengali                    | Hindi                 | Nederlands            | Uyghur          |   |
|          | Tibetan                    | Hrvatski              | Norsk bokmål          | Українська      |   |
|          | Bosanski                   | Magyar                | Norsk nynorsk         | Tiếng Việt      |   |
|          | Català                     | Bahasa Indonesia      | Punjabi(Gurmukhi)     | 中文(简体)          |   |
| Čeština  |                            | Íslenska              | Polski                | 中文(繁體)          |   |
|          | Dansk                      | Italiano              | Português do Brasil   |                 |   |
|          | Deutsch                    | 日本語                   | Português             |                 |   |
|          | Dzongkha                   | ქართული               | Română                |                 |   |
|          | Ελληνικά                   | Қазақ                 | Русский               |                 |   |
|          | English                    | Khmer                 | Sámegillii            |                 |   |
|          | Esperanto                  | ಕನೆ ನಡ                | ස`ංහල                 |                 |   |
|          | Español                    | 한국어                   | Slovenčina            |                 |   |
|          | Eesti                      | Kurdî                 | Slovenščina           |                 |   |
|          | Euskara                    | Lao                   | Shqip                 |                 |   |
|          | ىسراف                      | Lietuviškai           | Српски                |                 |   |
|          | Suomi                      | Latviski              | Svenska               |                 |   |
| F1 Help  | F2 Language F3             | Keymap F4 Modes       | F5 Accessibility F6 O | ther Options    |   |
|          |                            |                       | o 🛄 🗗 🥢 💷 💾 🔯         | 🕑 🛂 CTRL DERECH | A |

4. Seleccionamos la entrada con la que vamos a configurar, en este caso la primera donde borramos todo el disco.

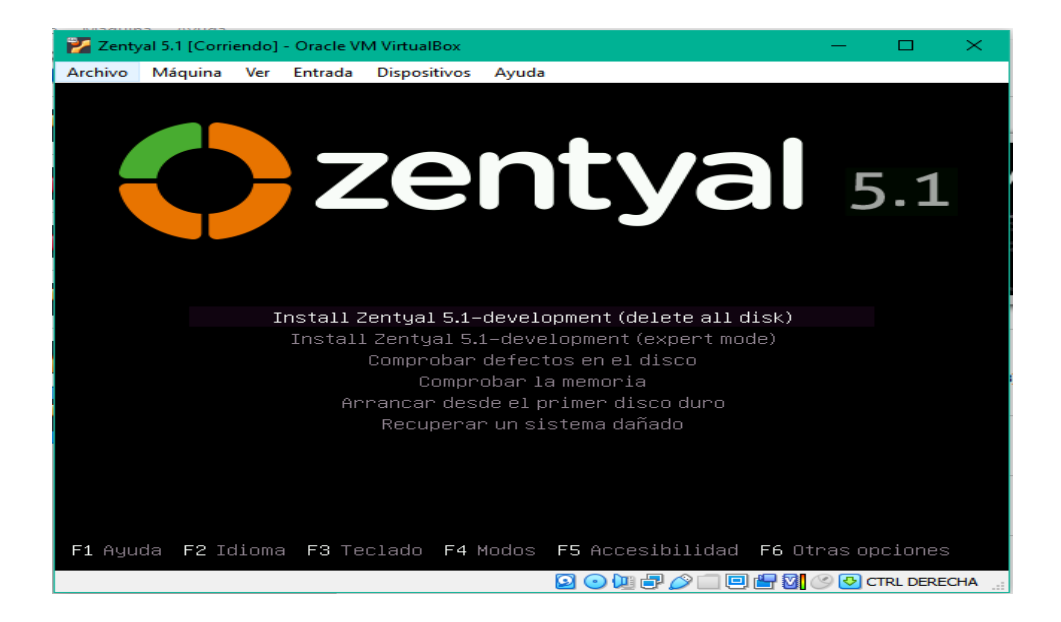

5. estando adentro nos pide que seleccionemos el lenguaje del sistema de inicio.

| ntyal 5.1 [Corriendo] - Ora              | icle VM VirtualBox                                                                                                    |                                                                                                    | - <u> </u> | zen |
|------------------------------------------|----------------------------------------------------------------------------------------------------|----------------------------------------------------------------------------------------------------|------------|-----|
| o Máquina Ver Entr                       | rada Dispositivos Ayuda                                                                                                    |                                                                                                    |            |     |
|                                          | [!!] Sel                                                                                                    | lect a language                                                                                                    |            |     |
| noose the language<br>Lso be the default | e to be used for the ins<br>t language for the insta                                                                                                    | stallation process. The selected languag<br>alled system.                                                                                                    | ge will    |     |
| inguage:                                 |                                                                                                    | -                                                                                                    |            |     |
|                                          | Macedonian<br>Northern Sami<br>Norwegian Bokmaal<br>Norwegian Nynorsk<br>Persian<br>Polish<br>Portuguese (Brazil)<br>Romanian<br>Russian<br>Serbian (Cyrillic)<br>Slovak<br>Slovenian<br><mark>Spanish<br/>Swedish<br/>Tagalog<br/>Tajik<br/>Thai<br/>Turkish<br/>Ukrainian<br/>Uyghur<br/>Vietnamese<br/>Welsh</mark> | - Makegohcku +<br>Sämegillii<br>- Norsk bokmål<br>- Norsk nynorsk<br>- Joski<br>- Polski<br>- Polski<br>- Português<br>- Português<br>- Română<br>- Română<br>- Română<br>- Română<br>- Română<br>- Română<br>- Română<br>- Română<br>- Română<br>- Română<br>- Română<br>- Română<br>- Slovenčina<br>- Slovenšina<br>- Slovenšina<br>- Slovenšina<br>- Slovenšina<br>- Slovenšina<br>- Slovenšina<br>- Slovenšina<br>- Slovenška<br>- Tagalog<br>- Toųuků<br>- nuulmu<br>- Türkçe<br>- Vkpalkcoka<br>- cobrá<br>- Tiếng Việt<br>- Cymraeg<br>+ |            |     |

#### 6. Seleccionamos el país donde vivimos

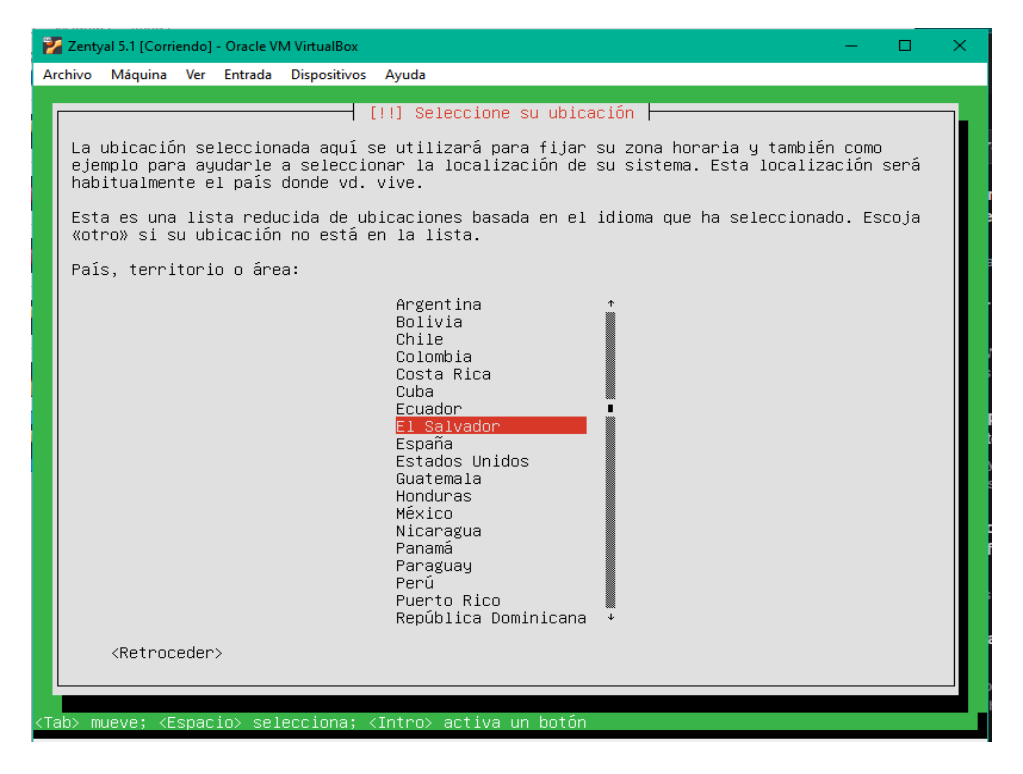

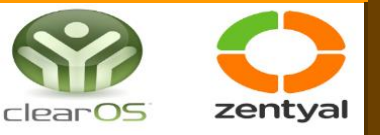

7. Aquí nos pide si queremos verificar nuestro teclado le decimos que no para que solo nos muestre la entrada en la que deseamos.

| 🜠 Zenty       | yal 5.1 [Corri                                                                                                    | iendo] - | Oracle VI | M VirtualBox |         |         |        |        |        |        |       |       |          | —                                      |          | ×      |
|---------------|----------------------------------------------------------------------------------------------------|----------|-----------|--------------|---------|---------|--------|--------|--------|--------|-------|-------|----------|----------------------------------------|----------|--------|
| Archivo       | Máquina                                                                                                    | Ver      | Entrada   | Dispositivos | Ayuda   |         |        |        |        |        |       |       |          |                                        |          |        |
|               |                                                                                                    |          |           |              |         |         |        |        |        |        |       |       |          |                                        |          |        |
|               |                                                                                                    |          |           |              |         |         |        |        |        |        |       |       |          |                                        |          |        |
|               |                                                                                                    |          |           |              |         |         |        |        |        |        |       |       |          |                                        |          |        |
|               |                                                                                                    |          |           |              |         |         |        |        |        |        |       |       |          |                                        |          |        |
|               |                                                                                                    |          |           |              |         |         |        |        |        |        |       |       |          |                                        |          |        |
|               |                                                                                                    |          |           |              |         |         |        |        |        |        |       |       |          |                                        |          |        |
|               |                                                                                                    |          |           |              |         |         |        |        |        |        |       |       |          |                                        |          |        |
|               |                                                                                                    |          |           |              |         |         |        |        |        |        |       |       |          |                                        |          |        |
|               |                                                                                                    |          |           |              | - [1]   | Configu | ure el | tecla  | ado 🕂  |        |       |       |          |                                        |          |        |
| P             | uede pro                                                                                                    | bar q    | ue su     | modelo de    | teclad  | o sea o | detect | ado pi | ulsano | do una | a ser | ie de | tec      | las.                                   | Si no    |        |
| d             | lesea hac                                                                                                    | er es    | to, po    | dra seleco   | ionar   | su mode | elo de | tecla  | ado de | e una  | list  | а.    |          |                                        |          |        |
| ن             | Detectar                                                                                                    | la d     | lisposi   | ción del t   | eclado  | ?       |        |        |        |        |       |       |          |                                        |          |        |
|               | <retr< td=""><td>ocede</td><td>r&gt;</td><td></td><td></td><td></td><td></td><td></td><td></td><td></td><td></td><td>&lt;</td><td>Sí&gt;</td><td><n< td=""><td>o&gt;</td><td></td></n<></td></retr<>            | ocede    | r>        |              |         |         |        |        |        |        |       | <     | Sí>      | <n< td=""><td>o&gt;</td><td></td></n<> | o>       |        |
|               |                                                                                                    |          |           |              |         |         |        |        |        |        |       |       |          |                                        |          |        |
|               |                                                                                                    |          |           |              |         |         |        |        |        |        |       |       |          |                                        |          |        |
|               |                                                                                                    |          |           |              |         |         |        |        |        |        |       |       |          |                                        |          |        |
|               |                                                                                                    |          |           |              |         |         |        |        |        |        |       |       |          |                                        |          |        |
|               |                                                                                                    |          |           |              |         |         |        |        |        |        |       |       |          |                                        |          |        |
|               |                                                                                                    |          |           |              |         |         |        |        |        |        |       |       |          |                                        |          |        |
|               |                                                                                                    |          |           |              |         |         |        |        |        |        |       |       |          |                                        |          |        |
|               |                                                                                                    |          |           |              |         |         |        |        |        |        |       |       |          |                                        |          |        |
|               |                                                                                                    |          |           |              |         |         |        |        |        |        |       |       |          |                                        |          |        |
| <tab> m</tab> | ueve; <e< td=""><td>spaci</td><td>.o&gt; sel</td><td>ecciona; «</td><td>(Intro&gt;</td><td>activa</td><td>a un b</td><td>otón</td><td></td><td></td><td></td><td></td><td></td><td></td><td></td><td></td></e<> | spaci    | .o> sel   | ecciona; «   | (Intro> | activa  | a un b | otón   |        |        |       |       |          |                                        |          |        |
|               |                                                                                                    |          |           |              |         |         |        |        |        | ی 🛄 💽  | 7 🖉   |       | <b>-</b> | 🚫 🕗                                    | CTRL DER | ECHA . |

8. Seleccionamos el origen del teclado de este ordenador

| 🛃 Zent        | yal 5.1 [Corri                                                                 | endo]        | - Oracle V        | M VirtualBox                                                                                                    | -                                                                                                    | $\square$ × |
|---------------|--------------------------------------------------------------------------------|--------------|-------------------|----------------------------------------------------------------------------------------------------|----------------------------------------------------------------------------------------------------|-------------|
| Archivo       | Máquina                                                                        | Ver          | Entrada           | Dispositivos                                                                                                    | Ayuda                                                                                                 |             |
|               |                                                                                |              |                   |                                                                                                    | [!] Configure el teclado                                                                              |             |
| Las           | distrib<br>lado com                                                            | ucio<br>unes | nes de<br>. Selec | teclado va<br>cione el p                                                                                                    | rían por país, y algunos países tienen distribuciones<br>aís de origen del teclado de este ordenador. | de          |
| Pai           | s de ori                                                                       | gen          | del tec           | lado:                                                                                                    |                                                                                                    |             |
|               |                                                                                |              |                   | Lao<br>Latvian<br>Lithuania<br>Macedonia<br>Maltese<br>Maori<br>Mondavian<br>Montenegr<br>Nepali<br>Norwegian<br>Persian<br>Portugues<br>Portugues<br>Romanian<br>Russian<br>Serbian<br>Sinhala (<br>Slovak<br>Sloveniar<br>Spanish ( | n<br>n<br>in<br>e (Brazil)<br>phonetic)<br>Latin American)                                            |             |
|               | <retroc< th=""><th>eder</th><th>&gt;</th><th></th><th></th><th></th></retroc<> | eder         | >                 |                                                                                                    |                                                                                                    |             |
|               |                                                                                |              |                   |                                                                                                    |                                                                                                    |             |
| <tab> n</tab> | ueve; ≺E                                                                       | spac         | io> sel           | .ecciona; <                                                                                                    | Intro> activa un botón                                                                                |             |
|               |                                                                                |              |                   |                                                                                                    | 🖸 💿 🛄 🗗 🖉 🔲 🖓 🔕 a                                                                                     | RL DERECHA  |

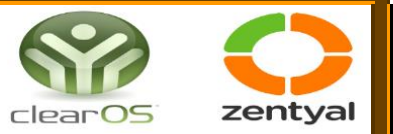

9. Seleccionamos la distribución del teclado

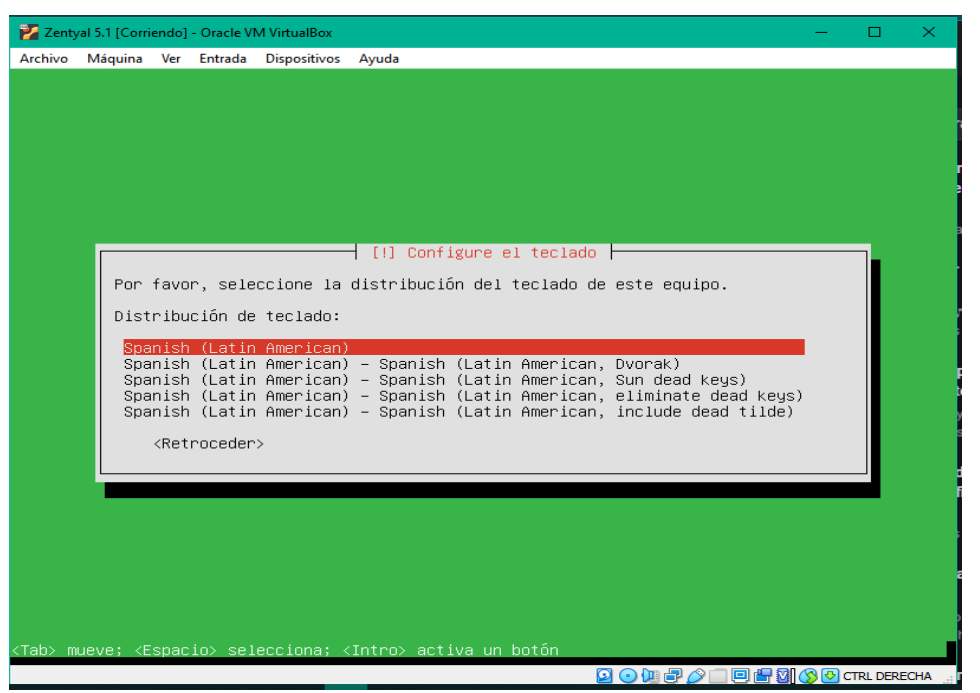

10. Aquí elegimos la interfaz de red, seleccionamos la red primaria etho0

|               |                | Aceleración:        | auro<br>VT-v | /AMD-V Pagina   | ación       | d Books | Frankgara (M) | -    |
|---------------|----------------|---------------------|--------------|-----------------|-------------|---------|---------------|------|
| 🤨 ui - Config | juración       |                     |              |                 |             |         | ?             | >    |
| Genera        | I              | Red                 |              |                 |             |         |               |      |
| 🔳 Sistema     |                | Adaptador 1 Ada     | aptador 2    | Adaptador 3     | Adaptador 4 |         |               |      |
| Pantalla      | a              | 🗹 Habilitar adaptad | or de red    |                 |             |         |               |      |
| Almace        | enamiento      | Conectado a:        | Adaptador    | ouente          | -           |         |               |      |
| 🕩 Audio       |                | Nombre:             | Realtek PCI  | e GbE Family Co | ontroller   |         |               | •    |
| 📄 Red         |                |                     |              |                 |             |         |               |      |
| Puertos       | serie          |                     |              |                 |             |         |               |      |
| 🄗 USB         |                |                     |              |                 |             |         |               |      |
| Carpeta       | as compartidas |                     |              |                 |             |         |               |      |
| Interfaz      | de usuario     |                     |              |                 |             |         |               |      |
| -             |                |                     |              |                 |             |         |               |      |
| e             |                |                     |              |                 |             |         |               |      |
|               |                |                     |              |                 |             |         |               |      |
| e             |                |                     |              |                 |             |         |               |      |
|               |                |                     |              |                 |             | Aceptar | Cance         | elar |
|               | da             |                     |              |                 |             |         |               |      |

| Zentyal 5.1 [Corriendo] - Oracle VM VirtualBox — 🗆                                                                                                    | × clear    | os zenty |
|----------------------------------------------------------------------------------------------------|------------|----------|
| hivo Máquina Ver Entrada Dispositivos Ayuda                                                                                                    |            |          |
|                                                                                                    |            |          |
|                                                                                                    |            |          |
|                                                                                                    |            |          |
|                                                                                                    |            |          |
|                                                                                                    |            |          |
| [!!] Configurar la red                                                                                                    |            |          |
| El sistema tiene varias interfaces de red. Por favor, elija la que quiere utilizar como<br>interfaz de red primaria durante la instalación. Se ha seleccionado la primera interfaz<br>de red consected el babía aluma de red terrativo.                                                                                                    |            |          |
| de red conectada si nabla alguna que lo estaba.                                                                                                    |            |          |
| atho: Intel Corporation 82540EM Rigshit Ethernet Controller                                                                                                    |            |          |
| eth1: Intel Corporation 82540EM Gigabit Ethernet Controller                                                                                                    |            |          |
| <retroceder></retroceder>                                                                                                    |            |          |
|                                                                                                    |            |          |
|                                                                                                    |            |          |
|                                                                                                    |            |          |
|                                                                                                    |            |          |
|                                                                                                    |            |          |
|                                                                                                    |            |          |
|                                                                                                    |            |          |
| b> mueve; <espacio> selecciona; <intro> activa un botón</intro></espacio>                                                                                                    |            |          |
| b> mueve; <espacio> selecciona; <intro> activa un botón<br/>🎴 💿 🛺 🗗 🖉 🖃 🛱 🗐 🔇 🛇 CTRL D</intro></espacio>                                                                                                    | DERECHA    |          |
| b> mueve; <espacio> selecciona; <intro> activa un botón</intro></espacio>                                                                                                    | DERECHA    |          |
| b> mueve; <espacio> selecciona; <intro> activa un botón</intro></espacio>                                                                                                    | DERECHA ": |          |
| b> mueve; <espacio> selecciona; <intro> activa un botón<br/>Domer Comerciano Selecciona; <intro> activa un botón<br/>1. Introducimos el nombre de la máquina, por defecto dejamos Zentyal<br/>2 Zentyal 5.1 [Corriendo] - Oracle VM VirtualBox – C<br/>Archivo Máquina Ver Entrada Dispositivos Ayuda</intro></intro></espacio>                                                                                                    |            |          |
| b> mueve; <espacio> selecciona; <intro> activa un botón<br/>Correctoria a constructiona activa un botón<br/>1. Introducimos el nombre de la máquina, por defecto dejamos Zentyal<br/>Centyal 5.1 [Corriendo] - Oracle VM VirtualBox – C<br/>Archivo Máquina Ver Entrada Dispositivos Ayuda</intro></espacio>                                                                                                    | Derecha "f |          |
| b> mueve; <espacio> selecciona; <intro> activa un botón<br/>Pore Pore Pore Pore Pore Pore Pore Pore</intro></espacio>                                                                                                    | DERECHA    |          |
| b> mueve; <espacio> selecciona; <intro> activa un botón<br/>I. Introducimos el nombre de la máquina, por defecto dejamos Zentyal<br/>Zentyal 5.1 [Corriendo] - Oracle VM VirtualBox – C<br/>Archivo Máquina Ver Entrada Dispositivos Ayuda</intro></espacio>                                                                                                    |            |          |
| b> mueve; <espacio> selecciona; <intro> activa un botón<br/>1. Introducimos el nombre de la máquina, por defecto dejamos Zentyal<br/>Zentyal 5.1 [Corriendo] - Oracle VM VirtualBox – C<br/>Archivo Máquina Ver Entrada Dispositivos Ayuda</intro></espacio>                                                                                                    |            |          |
| b> mueve; <espacio> selecciona; <intro> activa un botón<br/>1. Introducimos el nombre de la máquina, por defecto dejamos Zentyal<br/>2 Zentyal 5.1 [Corriendo] - Oracle VM VirtualBox — C<br/>Archivo Máquina Ver Entrada Dispositivos Ayuda</intro></espacio>                                                                                                    |            |          |
| (b) mueve; <espacio) <intro="" selecciona;=""> activa un botón I. Introducimos el nombre de la máquina, por defecto dejamos Zentyal Zentyal 5.1 [Corriendo] - Oracle VM VirtualBox Archivo Máquina Ver Entrada Dispositivos Ayuda [1] Configurar la red Por favor, introduzca el nombre de la máquina.</espacio)>                                                                                                    |            |          |
| b) mueve; <espacio) <intro)="" activa="" botón<="" p="" selecciona;="" un="">          I. Introducimos el nombre de la máquina, por defecto dejamos Zentyal         Zentyal 5.1 [Corriendo] - Oracle VM VirtualBox         Archivo Máquina Ver Entrada Dispositivos Ayuda         [1] Configurar la red         Por favor, introduzca el nombre de la máquina.         El nombre de máquina es una sola palabra que identifica el sistema en la red. Consulte</espacio)>                                                                                                    | DERECHA    |          |
| b) mueve; <espacio) <intro)="" activa="" botón<="" p="" selecciona;="" un="">          I. Introducimos el nombre de la máquina, por defecto dejamos Zentyal         Zentyal 5.1 [Corriendo] - Oracle VM VirtualBox         Archivo Máquina Ver Entrada Dispositivos Ayuda         [1] Configurar la red         Por favor, introduzCa el nombre de la máquina.         El nombre de máquina es una sola palabra que identifica el sistema en la red. Consulte administrador de red si no sabe qué nombre debería tener. Si está configurando una red doméstica puede inventarse este nombre.</espacio)>                                                                      |            |          |
| b) mueve; <espacio) <intro)="" activa="" botón<="" p="" selecciona;="" un="">          I. Introducimos el nombre de la máquina, por defecto dejamos Zentyal         Zentyal 5.1 [Corriendo] - Oracle VM VirtualBox         Archivo Máquina Ver Entrada Dispositivos Ayuda         [1] Configurar la red         Por favor, introduzca el nombre de la máquina.         El nombre de máquina es una sola palabra que identifica el sistema en la red. Consulte administrador de red si no sabe qué nombre debería tener. Si está configurando una red doméstica puede inventarse este nombre.         Nombre de la máquina:</espacio)>                                        | DERECHA    |          |
| b) mueve; <espacio> selecciona; <intro> activa un botón          I. Introducimos el nombre de la máquina, por defecto dejamos Zentyal         Zentyal 5.1 [Corriendo] - Oracle VM VirtualBox         Archivo Máquina Ver Entrada Dispositivos Ayuda         [1] Configurar la red         Por favor, introduzca el nombre de la máquina.         El nombre de máquina es una sola palabra que identifica el sistema en la red. Consulte administrador de red si no sabe qué nombre debería tener. Si está configurando una red doméstica puede inventarse este nombre.         Nombre de la máquina:         Eentyal</intro></espacio>                                       |            |          |
| b) mueve; <espacio> selecciona; <intro> activa un botón          I. Introducimos el nombre de la máquina, por defecto dejamos Zentyal         Zentyal 5.1 [Corriendo] - Oracle VM VirtualBox         Archivo Máquina Ver Entrada Dispositivos Ayuda         I. [1] Configurar la red         Por favor, introduzca el nombre de la máquina.         El nombre de máquina es una sola palabra que identifica el sistema en la red. Consulte administrador de red si no sabe qué nombre debería tener. Si está configurando una red doméstica puede inventarse este nombre.         Nombre de la máquina:         rentual         (Retroceder&gt;</intro></espacio>            |            |          |
| b) mueve; <espacio) -="" 5.1="" <intro)="" [1]="" [coriendo]="" [entuel]="" [retroceder="" activa="" administrador="" archivo="" ayuda="" botón="" configurando="" configurar="" consulte="" de="" defecto="" dejamos="" dispositivos="" doméstica="" el="" en="" entrada="" es="" este="" está="" i.="" identifica="" inombre.="" introducimos="" inventarse="" la="" maquina="" máquina="" máquina,="" máquina:="" no="" nombre="" nombre.="" oracle="" palabra="" por="" puede="" que="" red="" red.="" sabe="" selecciona;="" si="" sistema="" sola="" un="" una="" ver="" vinualbox="" vm="" zentyal=""> [Continuar&gt;]</espacio)>                                     | al         |          |
| b) mueve; (Espacio) selecciona; (Intro) activa un botón   I. Introducimos el nombre de la máquina, por defecto dejamos Zentyal <b>2 Entyal 5.1 [Corriendo] - Oracle VM VirtualBox 2 Entyal 5.1 [Corriendo] - Oracle VM VirtualBox</b> (1] Configurar la red   Por favor, introduzca el nombre de la máquina.   El nombre de máquina es una sola palabra que idebería tener. Si está configurando una red doméstica puede inventarse este nombre.   Nombre de la máquina: <b>Centural</b> (Retroceder)   (Continuar)                                                                                                    | al         |          |
| b) mueve: (Espacio) selecciona: (Intro) activa un botón           I introducimos el nombre de la máquina, por defecto dejamos Zentyal           Zentyal 5.1 [Corriendo] - Oracle VM VirtualBox           I configurar la red           I introduzca el nombre de la máquina.           El nombre de máquina es una sala palabra que identifica el sistema en la red. Consulte adoméstica puede inventarse este nombre.           Nombre de la máquina:           centual           (Retroceder)                                                                                                    |            |          |
| b) nueve: (Espacio) selecciona; (Intro) activa un botón           I. Introducimos el nombre de la máquina, por defecto dejamos Zentyal           Zentyal 5.1 [Corriendo] - Oracle VM VintualBox           Archivo Máquina Ver Entrada Dispositivos Ayuda             [1] Configurar la red   Por favor, introduzca el nombre de la máquina. El nombre de máquina en la red. Consulte adoméstica puede inventarse este nombre. Nombre de la máquina:    Nombre de la máquina:    (Continuar)                                                                                                    |            |          |
| b) nueve: (Espacio) selecciona: (Intro) activa un botón          I nutroducimos el nombre de la máquina, por defecto dejamos Zentyal         Zenyal SI [Correndo] - Oracle VM Vinuallox         Zenyal SI [Correndo] - Oracle VM Vinuallox         I nombre de Entrada Dispositivos Ayuda         I nombre de inséquina ver Entrada Dispositivos Ayuda         I nombre de máquina es una sola palabra que identifica el sistema en la red. Consulte administrador de red si no sabe qué nombre de lentifica el sistema en la red. Consulte administrador de red si no sabe qué nombre.         Nombre de la máquina:         Entruel         (Retroceder)       (Continuar) | al         |          |

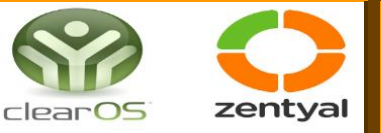

12. Ingresamos el nombre del usuario que queramos colocar

| 🚰 Zentyal 5.1 [Corriendo] - Oracle VM VirtualBox                           | —                       |     | × |
|----------------------------------------------------------------------------|-------------------------|-----|---|
| archivo Máquina Ver Entrada Dispositivos Ayuda                             |                         |     |   |
|                                                                            |                         |     |   |
|                                                                            |                         |     |   |
|                                                                            |                         |     |   |
|                                                                            |                         |     |   |
|                                                                            |                         |     |   |
|                                                                            |                         |     |   |
| [!!] Configurar usuarios y contraseñas                                     |                         |     | _ |
| Seleccione un nombre de usuario para la nueva cuenta. Su nombre            | . sin anellidos ni      |     |   |
| espacios, es una elección razonable. El nombre de usuario debe             | empezar con una le      | tra |   |
| minuscula, seguida de cualquier combinación de números y mas le            | etras minusculas.       |     |   |
| Nombre de usuario para la cuenta:                                          |                         |     |   |
| nathaly                                                                    | ·····                   |     |   |
| <retroceder></retroceder>                                                  | <continuar></continuar> |     |   |
|                                                                            |                         |     |   |
|                                                                            |                         |     | • |
|                                                                            |                         |     |   |
|                                                                            |                         |     |   |
|                                                                            |                         |     |   |
|                                                                            |                         |     |   |
|                                                                            |                         |     |   |
|                                                                            |                         |     |   |
| ab> mueve; <espacio> selecciona; <intro> activa un botòn</intro></espacio> |                         |     |   |

13. Ingresamos la contraseña para el nuevo usuario

| 🚰 Zentyal 5.1 [Corriendo] - Oracle VM VirtualBox                    | - 🗆 × .                                                 |
|---------------------------------------------------------------------|---------------------------------------------------------|
| Archivo Máquina Ver Entrada Dispositivos A                          | yuda                                                    |
|                                                                     |                                                         |
|                                                                     |                                                         |
|                                                                     |                                                         |
|                                                                     |                                                         |
|                                                                     |                                                         |
|                                                                     |                                                         |
| [!!] Cor                                                            | figurar usuarios y contraseñas                          |
| Una buena contraseña debe contena<br>y debe cambiarse regularmente. | r una mezcla de letras, números y signos de puntuación, |
| Flija una contraceña nara el nuev                                   | a usuania.                                              |
|                                                                     |                                                         |
|                                                                     |                                                         |
| [ ] Show Password in Clear                                          |                                                         |
| <retroceder></retroceder>                                           | <continuar></continuar>                                 |
|                                                                     |                                                         |
|                                                                     |                                                         |
|                                                                     |                                                         |
|                                                                     |                                                         |
|                                                                     |                                                         |
|                                                                     |                                                         |
| ≺Tab> mueve: <espacio> selec<u>ciona: <i< u="">r</i<></u></espacio> | itro≻ activa un botón                                   |
|                                                                     | 🔽 💿 🛺 🖶 🆉 🗔 🖻 💾 🖉 🚫 🧿 CTRL DERECHA                      |

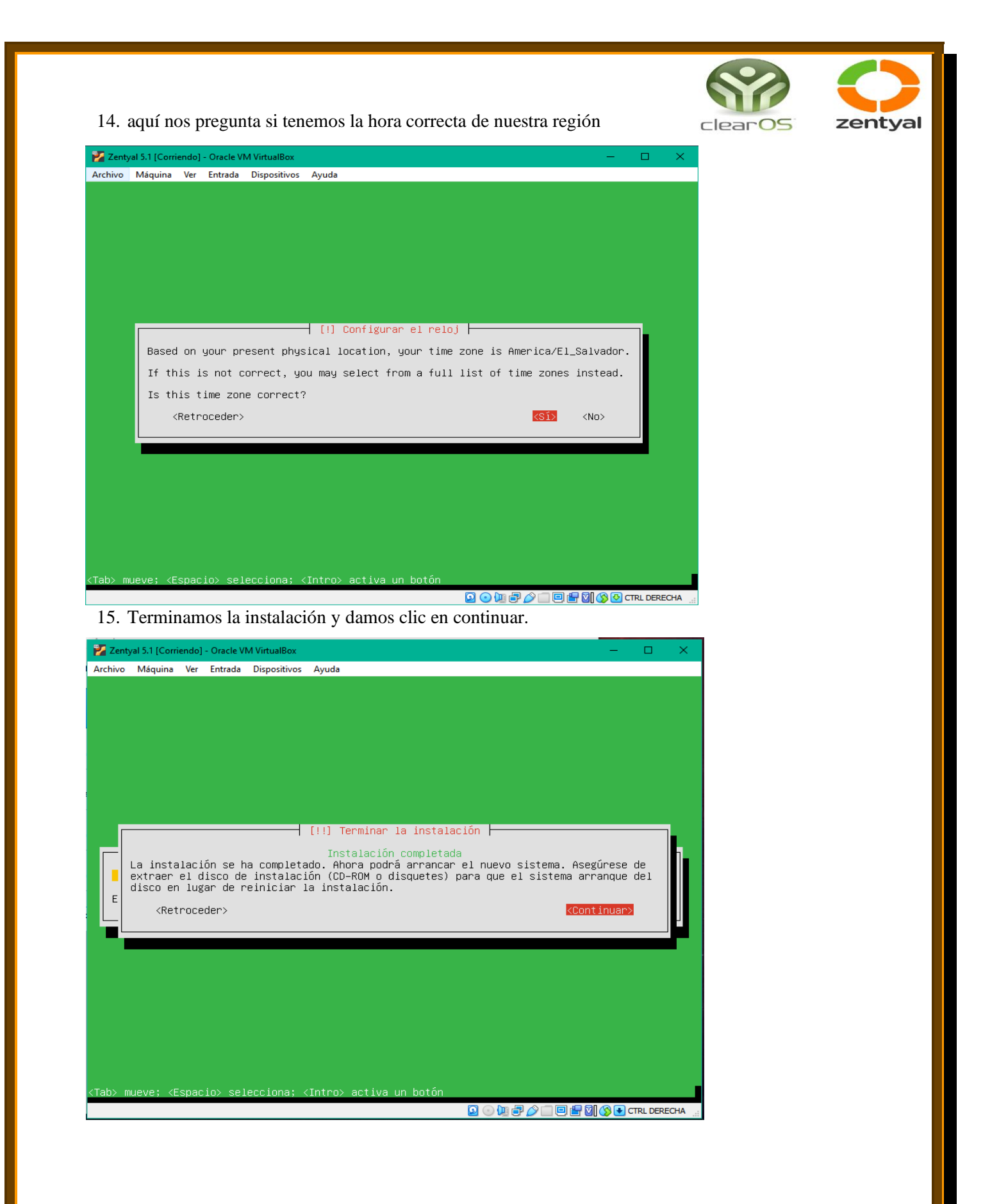

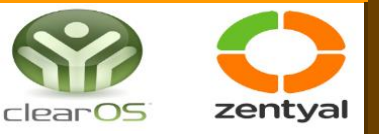

16. Nos muestra la pantalla ya se está instalando los paquetes, para el inicio

| 🛃 Zenty | yal 5.1 [Corri | iendo] | - Oracle V | M VirtualBox |        |                  |              | —              | × |
|---------|----------------|--------|------------|--------------|--------|------------------|--------------|----------------|---|
| Archivo | Máquina        | Ver    | Entrada    | Dispositivos | Ayuda  |                  |              |                |   |
|         |                |        |            |              |        |                  |              |                |   |
|         |                |        |            |              |        |                  |              |                |   |
|         |                |        |            |              |        |                  |              |                |   |
|         |                |        |            |              |        |                  |              |                |   |
|         |                |        |            |              |        |                  |              |                |   |
|         |                |        |            |              |        |                  |              |                |   |
|         |                |        |            |              |        |                  |              |                |   |
|         |                |        |            |              |        |                  |              |                |   |
|         |                |        |            |              |        | zentyal          |              |                |   |
|         |                |        |            |              |        | 5.1              |              |                |   |
|         |                |        |            |              |        |                  |              |                |   |
|         |                |        |            |              |        |                  |              |                |   |
|         |                |        |            |              |        |                  |              |                |   |
|         |                |        |            |              |        |                  |              |                |   |
|         |                |        |            | Installing   | 7entv  | al core packages | Please wait  |                |   |
|         |                |        |            | mstanng      | 201103 | ar core packages | riedse Male. |                |   |
|         |                |        |            |              |        |                  |              |                |   |
|         |                |        |            |              |        |                  |              |                |   |
|         |                |        |            |              |        |                  |              |                |   |
|         |                |        |            |              |        |                  |              | <br>@ <b>@</b> |   |

17. Ya una vez dentro nos vamos para la terminal y verificamos si hay internet y colocamos nuestro ping de google.com

| 🛃 Zentyal 5.1 [Corrie       | ndo] - Oracle VM VirtualBox — 🗆 🗙                                                             |
|-----------------------------|-----------------------------------------------------------------------------------------------|
| Archivo Máquina             | Ver Entrada Dispositivos Ayuda                                                                |
|                             |                                                                                               |
| Consola de<br>Administrador | 🛫 nathaly@zentyal: ~ _ 🗆 ×                                                                    |
|                             | <u>A</u> rchivo <u>E</u> ditar <u>P</u> estañas Ay <u>u</u> da                                |
|                             | See "man sudo_root" for details.                                                              |
| Consola de                  | nathaly@zentyal:~\$ ping google.com<br>PING google.com (142.250.64.142) 56(84) bytes of data. |
|                             | 64 bytes from mia09s21-in-f14.1e100.net (142.250.64.142): icmp_seq=1 ttl=114 time             |
|                             | 64 bytes from mia09s21-in-f14.1e100.net (142.250.64.142): icmp_seq=2 ttl=114 tim<br>e=62.4 ms |
| Panel de                    | 64 bytes from mia09s21-in-f14.1e100.net (142.250.64.142): icmp_seq=3 ttl=114 tim<br>e=59.9 ms |
| control Zentyal             | 64 bytes from mia09s21-in-f14.1e100.net (142.250.64.142): icmp_seq=4 ttl=114 tim              |
|                             | e=99.6 ms                                                                                     |
|                             | 20:43                                                                                         |
|                             |                                                                                               |
|                             |                                                                                               |

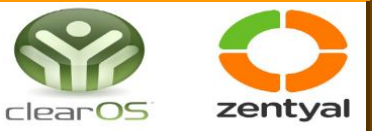

18. Instalamos el paquete de apt update, para tener un mejor funcionamiento

| The second second                                  | del Desde 10116 and Des                                                                                                    |               | ~   |
|----------------------------------------------------|----------------------------------------------------------------------------------------------------|---------------|-----|
| Archivo Máquina                                    | laoj - Oracle vivi virtualisox<br>Ver Entrada Dispositivos Ayuda                                                                                                    | - 0           |     |
|                                                    |                                                                                                    |               |     |
|                                                    |                                                                                                    |               |     |
| Consola de                                         | - nathaly@zentyal: ~                                                                                                    | 3             | c . |
| Administrador                                      | <u>A</u> rchivo <u>E</u> ditar <u>P</u> estañas Ay <u>u</u> da                                                                                                    |               |     |
|                                                    | [sudo] password for nathaly:<br>Des:1 file:/war/tmp/centval.packanes / InRelease                                                                                                    |               |     |
| Consola de                                         | Ign:1 file:/var/tmp/zentyal-packages // InRelease<br>Des:2 file:/var/tmp/zentyal-packages // Release                                                                                                    |               |     |
| 5 danie                                            | Err:2 file:/var/tmp/zentyal-packages ./ Release<br>Fichero no encontrado - /var/tmp/zentyal-packages/./Release (2: No su                                                                                                    | ch file o     |     |
|                                                    | r directory)<br>Obj:3 http://sv.archive.ubuntu.com/ubuntu xenial InRelease                                                                                                    |               |     |
| Panel de<br>control Zentyal                        | <pre>U0j:4 http://sv.archive.ubuntu.com/ubuntu xenial-updates InRelease<br/>0bj:5 http://sv.archive.ubuntu.com/ubuntu xenial-backports InRelease<br/>0bi:6 http://sv.archive.ubuntu.com/ubuntu xenial-backports InRelease</pre> |               |     |
|                                                    | Obj:7 http://archive.zentyal.org/zentyal 5.1 InRelease                                                                                                    |               |     |
|                                                    |                                                                                                    |               |     |
|                                                    |                                                                                                    |               |     |
|                                                    |                                                                                                    |               |     |
|                                                    |                                                                                                    |               | =   |
|                                                    |                                                                                                    |               | -   |
|                                                    |                                                                                                    |               |     |
|                                                    |                                                                                                    |               |     |
|                                                    |                                                                                                    |               |     |
| 💻 🗅 🔿 📰 E                                          | 💽 [Zentyal - Configuración] 💻 nathaly@zentyal: ~ nathaly@zentyal: ~                                                                                                    | 20:45         |     |
|                                                    |                                                                                                    | S 🐼 CTRL DERE | CHA |
| 19. Instalan                                       | ios el paquete dist-upgrade                                                                                                    | _             |     |
| yal 5.1 [Corriendo] - Oracle<br>Máquipa Ver Entrad | VM VirtualBox — — X                                                                                                    |               |     |
| maqama ver entraa                                  | i ospositios Pijudu                                                                                                    |               |     |
|                                                    |                                                                                                    |               |     |
| onsola de 🚽                                        | nathaly@zentyal: ~ ×                                                                                                    |               |     |
| Archivo                                            | Editar Pestañas Ayuda                                                                                                    |               |     |
|                                                    | lista de paquetes 20%                                                                                                    |               |     |
| onsola de<br>Usuario                               |                                                                                                    |               |     |
| <b>9</b>                                           |                                                                                                    |               |     |
| $\mathbf{\mathbf{\nabla}}$                         |                                                                                                    |               |     |
| Panel de<br>trol Zentyal                           |                                                                                                    |               |     |
|                                                    |                                                                                                    |               |     |
|                                                    |                                                                                                    |               |     |
|                                                    |                                                                                                    |               |     |
|                                                    |                                                                                                    |               |     |
|                                                    |                                                                                                    |               |     |
|                                                    |                                                                                                    |               |     |
|                                                    |                                                                                                    |               |     |
|                                                    |                                                                                                    |               |     |
| 🗅 🜔 💻 🖪 🔞 [Zent                                    | zyal - Configuración) 💻 nathaly@zentyal: ~ 21:06 💷                                                                                                    | 1             |     |
|                                                    |                                                                                                    |               |     |
|                                                    |                                                                                                    | —             |     |

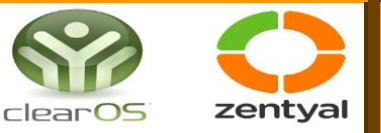

20. Nos vamos para el navegador que ya Zentyal nos coloca damos clic en advanced y nos vamos así abajo.

| 🚰 Zentyal 5.1 [Corriendo] - Oracle VM VirtualBox                                                                                                    | —                |        | ×       |
|----------------------------------------------------------------------------------------------------|------------------|--------|---------|
| Archivo Máquina Ver Entrada Dispositivos Ayuda                                                                                                    |                  |        |         |
| 🥹 Warning: Potential Security Risk Ahead — Mozilla Firefox                                                                                                    |                  |        | - @ ×   |
| ▲ Warning: Potential Securi × 🔤 Firefox Privacy Notice — 🛙 × 🕇 +                                                                                                    |                  |        |         |
| $(\leftarrow \rightarrow \mathbb{C} \ \textcircled{a} \qquad \textcircled{https://localhost:8443} \qquad \cdots \bigtriangledown \textcircled{a}$                                                                                              | liiN             |        | ≥   *   |
| Warning: Potential Security Risk<br>Ahead<br>Firefox detected a potential security threat and did not continue to localho<br>you visit this site, attackers could try to steal information like your passwo<br>emails, or credit card details. | ost. If<br>ords, |        |         |
| Go Back (Recommended) Advanced                                                                                                    | d                |        |         |
|                                                                                                    |                  |        |         |
| 💻 🔄 🔿 💻 💽 🚳 Warning: Potential Secur                                                                                                    |                  |        | 20:33 飅 |
|                                                                                                    |                  | CTRL D | ERECHA  |
|                                                                                                    |                  |        |         |

21. Estando aquí damos clic en Accept the Risk para continuar.

| Zentyal 5.1 [Corriendo] -                            | - Oracle VM VirtualBox                                                                                     |                                                                |               | _    |    | ×     |
|------------------------------------------------------|----------------------------------------------------------------------------------------------------|----------------------------------------------------------------|---------------|------|----|-------|
| Archivo Máquina Ver                                  | Entrada Dispositivos Ayuda                                                                                 |                                                                |               |      |    |       |
| <b>W</b>                                             | Warning: Potential Security Risl                                                                           | k Ahead — Mozilla F                                            | irefox        | -    | _  | - @ × |
| A Warning: Potential :                               | Securi X Firefox Privacy Notice -                                                                          | $- \times +$                                                   |               |      |    |       |
| $\leftrightarrow$ $\rightarrow$ C' $\textcircled{a}$ | https://localhost:8443                                                                                     |                                                                | ⊌ ☆           | lil\ | •  | ≡     |
|                                                      | Go Back (                                                                                                  | Recommended)                                                   | Advanced      |      |    |       |
| loc<br>Th<br>Err                                     | calhost:8443 uses an invalid secu<br>e certificate is not trusted becaus<br>ror code: MOZILLA_PKIX_ERROR_S | rity certificate.<br>se it is self-signed.<br>SELF_SIGNED_CERT |               |      |    |       |
| Vie                                                  | Go Back (Recommended)                                                                                      | Accept the Ris                                                 | k and Continu | e    |    |       |
|                                                      | Warning: Potential Secur                                                                                   |                                                                |               |      | 20 | 34    |

|                                                                                                    |              | $\bigcirc$ |
|----------------------------------------------------------------------------------------------------|--------------|------------|
| 22. Nos pide entrar con nuestro usuario y contraseña para entrar                                     | clearOS      | zentyal    |
| Archivo Máquina Ver Entrada Dispositivos Ayuda                                                       |              |            |
| Zentyal – Mozilla Firefox Sile Edit View History Deckmarks Teels Help                                | _ Ø ¥        |            |
|                                                                                                    |              |            |
| about:sessionrestore × C Zentyal × +                                                                 |              |            |
| $\leftarrow \rightarrow \mathbb{C} \qquad \bigcirc \mathbb{A} \ \ \ \ \ \ \ \ \ \ \ \ \ \ \ \ \ \ \$ | $\odot$ =    |            |
|                                                                                                    |              |            |
|                                                                                                    |              |            |
| <b>7</b> ontval                                                                                      |              |            |
|                                                                                                    |              |            |
|                                                                                                    |              |            |
| Usuario                                                                                              |              |            |
| noe                                                                                                  |              |            |
|                                                                                                    |              |            |
| Contraseña                                                                                           |              |            |
| ••••                                                                                                 |              |            |
| ENTRAR                                                                                               |              |            |
|                                                                                                    |              |            |
| 📰 🗔 🜔 💻 🗖 🔞 Zentyal — Mozilla Firefox                                                                | 18:29 💻      |            |
|                                                                                                    | CTRL DERECHA |            |

23. Nos muestra la página de inicio para la configuración inicial.

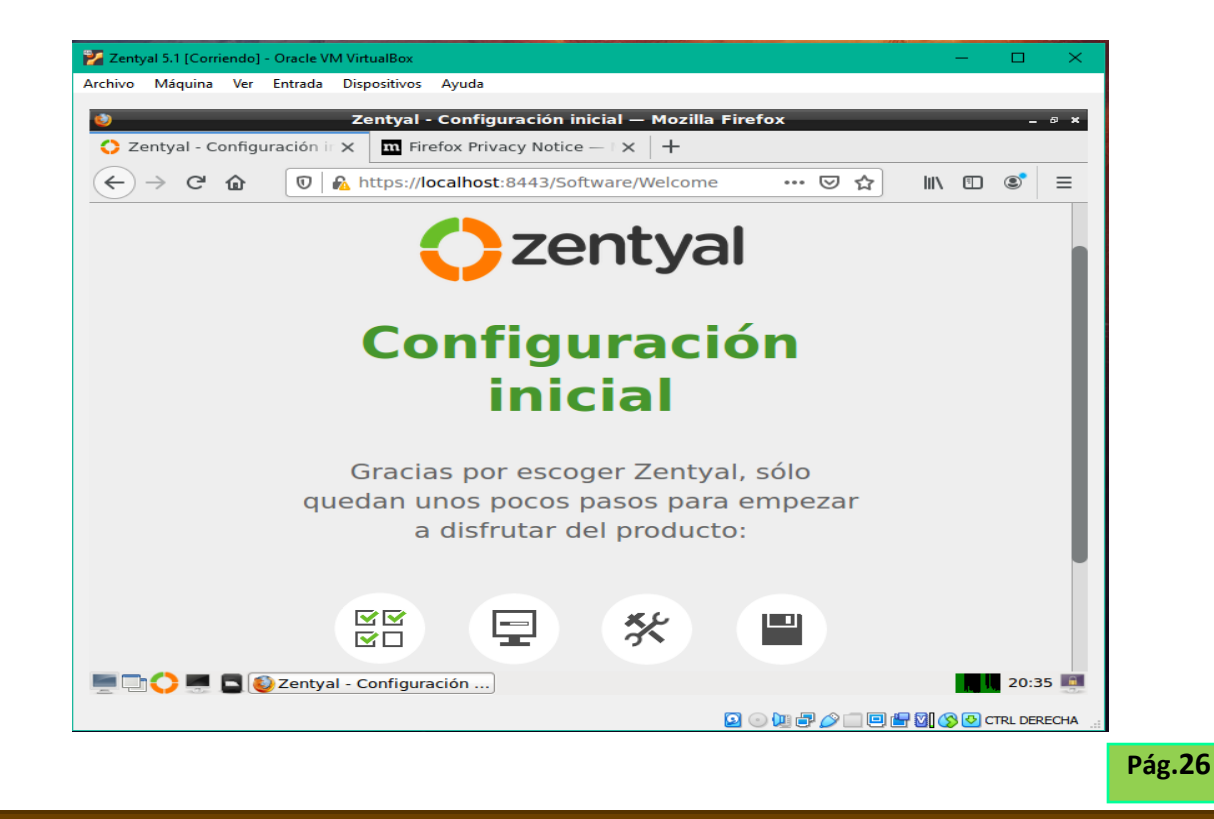

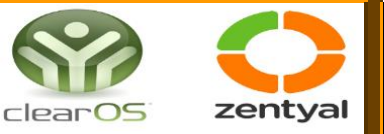

24. Seleccionamos los paquetes a instalar que vamos a necesitar.

| Zentyal 5.1 [Corriendo] - Oracle VM VirtualBox                                                                                                    | - 🗆       | ×   |
|----------------------------------------------------------------------------------------------------|-----------|-----|
| rchivo Máquina Ver Entrada Dispositivos Ayuda                                                                                                    |           |     |
| Zentyal - Seleccione los paquetes de Zentyal a instalar — Mozilla Firefox                                                                                                    | -         | 0 × |
| C Zentyal - Seleccione los   X Firefox Privacy Notice -   X +                                                                                                    |           |     |
| $\leftarrow \rightarrow \mathbb{C} \ \widehat{\mathbf{O}} \ \boxed{\mathbb{O}} \ \boxed{\mathbb{O} \ \mathbb{O} \ \boxed{\mathbb{O}} \ \boxed{\mathbb{O} \ \mathbb{O} \ \mathbb{O} \ \boxed{\mathbb{O}} \ \boxed{\mathbb{O} \ \mathbb{O} \ \mathbb{O} \ \mathbb{O} \ \mathbb{O} \ \mathbb{O} \ \boxed{\mathbb{O} \ \mathbb{O} \ \mathbb{O} \ \mathbb{O} \ \mathbb{O} \ \mathbb{O} \ \mathbb{O} \ \mathbb{O} \ \boxed{\mathbb{O} \ \mathbb{O} \ \mathbb{O} \\mathbb{O} \ \mathbb{O} \ \mathbb{O} \\mathbb{O} \ \mathbb{O} \\mathbb{O} \\mathbb{O} \ \mathbb{O} \\mathbb{O} \\mathbb{O} \\mathbb{O} \\mathbb{O} \ \mathbb{O} \\mathbb{O} \O$ | •         | ≡   |
| Seleccione los paquetes de Zentyal a<br>instalar                                                                                                    |           | l   |
| Roles del servidor                                                                                                    |           |     |
| Domain Controller and File Sharing                                                                                                    | 0         |     |
| Mail and Groupware                                                                                                    |           |     |
| DNS Server 📀                                                                                                    | 0         |     |
| Servicios adicionales                                                                                                    | ора, 21:3 | 6 🔳 |

25. Nos muestra los paquetes que se instalarán para verificar si esos son los que hemos elegidos

| 🛃 Zentyal 5.1 [Corriendo]                                              | - Oracle VM VirtualBox |                    |                   |               | -                        |          | ×   |  |  |  |
|------------------------------------------------------------------------|------------------------|--------------------|-------------------|---------------|--------------------------|----------|-----|--|--|--|
| Archivo Máquina Ver                                                    | Entrada Dispositivo    | s Ayuda            |                   |               |                          |          |     |  |  |  |
| ۷                                                                      | Ze                     | ntyal - Instalació | n — Mozilla Fire  | fox           |                          | - 4      | 5 × |  |  |  |
| 🗘 Zentyal - Instalación X 🔟 Firefox Privacy Notice — 🗆 X 🕂             |                        |                    |                   |               |                          |          |     |  |  |  |
| $\overleftarrow{\leftarrow}$ $\rightarrow$ C' $\overleftarrow{\omega}$ | 🗊 🔒 https:/            | /localhost:8443/So | oftware/InstallPk | gs?inst 😶 🔂   | · III\ 🗊                 | ٢        | ≡   |  |  |  |
| >Selección de pa                                                       | aq                     | Instalación        | Configuraci       | ón inicial G  | uardar los camb          | ios      |     |  |  |  |
|                                                                        |                        |                    |                   |               |                          |          |     |  |  |  |
| Seleccio                                                               | ne los                 | naquet             | as a ind          | talar         |                          |          |     |  |  |  |
| Seleccio                                                               |                        | paquet             | <b>5</b> a ms     | scarar        |                          |          |     |  |  |  |
|                                                                        |                        |                    |                   |               |                          |          |     |  |  |  |
| i Se instalará                                                         | in los siguientes pao  | quetes:            |                   |               |                          |          | L   |  |  |  |
|                                                                        |                        |                    |                   |               |                          |          |     |  |  |  |
| 맞                                                                      | Sales.                 |                    | DNS               | $\bigcirc$    | -                        |          |     |  |  |  |
| Network<br>Configuration                                               | Firewall               | DHCP Server        | DNS Server        | NTP Service   | Domain<br>Controller and |          |     |  |  |  |
|                                                                        |                        |                    |                   |               | File Sharing             |          |     |  |  |  |
|                                                                        |                        |                    |                   | <b>#</b>      |                          |          |     |  |  |  |
| Mail                                                                   | Certification          | VPN                | HTTP Proxy        | Antivirus     | FTP                      |          |     |  |  |  |
|                                                                        | Authority              |                    |                   |               |                          |          |     |  |  |  |
|                                                                        |                        |                    |                   |               |                          |          |     |  |  |  |
| 💻 🗅 🗘 💆 🗖 🎑                                                            | 🔰 Zentyal - Instala    | ción — 💻 [nath     | aly@zentyal: ~]   |               | lat.                     | 21:37    |     |  |  |  |
|                                                                        |                        |                    |                   | 🖸 💿 🐚 🗗 🤌 🛄 🤅 | 🗏 🖶 💟 🚫 🕑 c              | TRL DERE | СНА |  |  |  |

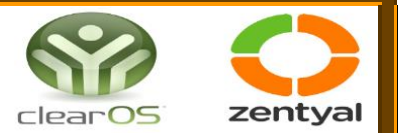

26. Nos muestra la instalación de nuestros paquetes y esperamos.

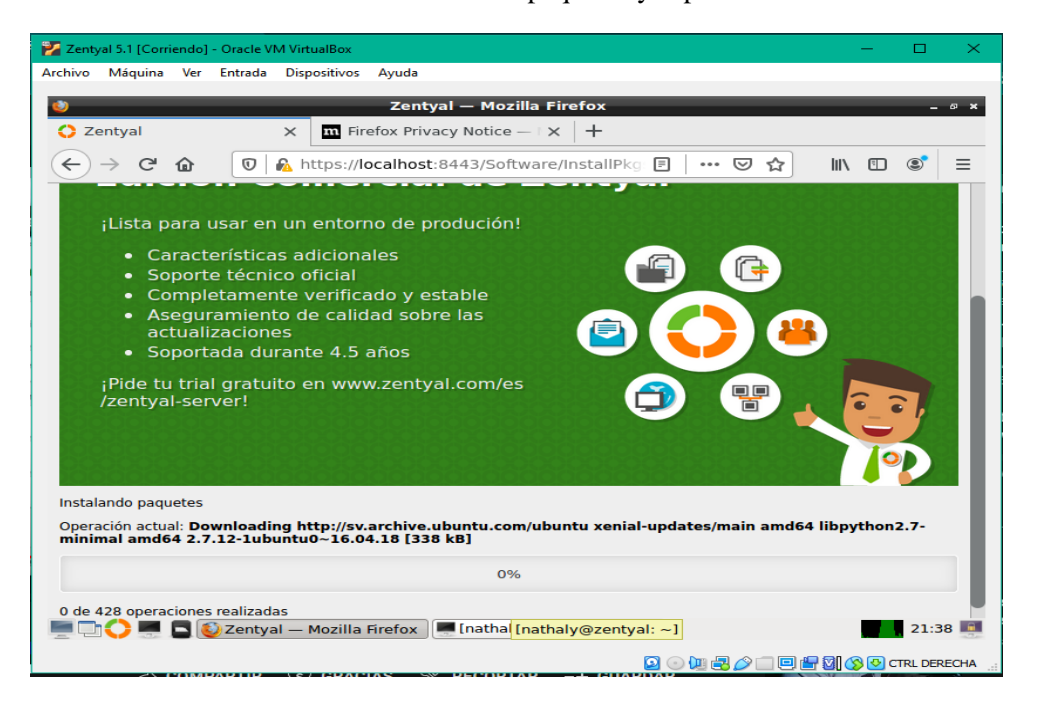

27. Ya una vez instalado los paquetes nos muestra la ventana siguiente. Aquí configuramos la interfaces de red la **eth0 será Externa y la eth1 será interna.** 

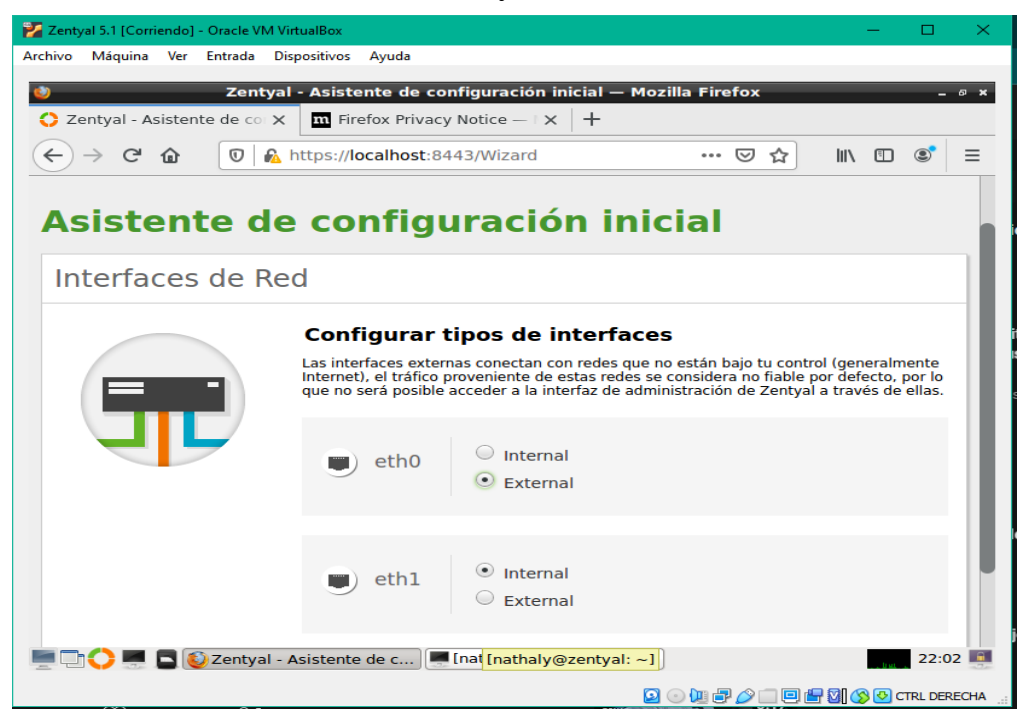

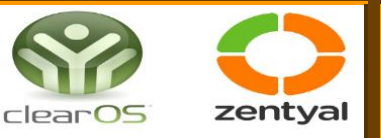

28. Configuramos y le seleccionamos a la primera el método que queremos sea DHCP y la otra la queremos estática e ingresamos nuestra dirección ip de la máquina para el internet.

| 🐕 Zentyal 5.1 [Corriendo] - Oracle VM VirtualBox                                                                                                    | —         |             | × |
|----------------------------------------------------------------------------------------------------|-----------|-------------|---|
| Archivo Máquina Ver Entrada Dispositivos Ayuda                                                                                                    |           |             |   |
| 🔰 Zentyal - Asistente de configuración inicial — Mozilla Firefox                                                                                                    |           | _ ø ,       | × |
| 🛟 Zentyal - Asistente de col 🗙 🔤 Firefox Privacy Notice — I 🗙 🕇                                                                                                    |           |             |   |
| $(\leftarrow \rightarrow \mathbb{C} \ \textcircled{a} \qquad \boxed{\mathbb{O}} \ \underset{\&}{\mathbb{A}} \ \text{https://localhost:8443/Wizard} \qquad \cdots \ \boxdot \ \textcircled{a}$ | \ ⊡       | © ≡         |   |
| Configurar red para interfaces externos                                                                                                    |           |             |   |
| Ahora puede configurar direcciones IP y redes para cada interfaz                                                                                                    |           |             |   |
| eth0                                                                                                    |           |             |   |
| eth1<br>Dirección IP<br>10.0.2.15<br>Máscara de red<br>255.255.255.0 •                                                                                                    |           |             |   |
| SALTAR                                                                                                    | SIGUIEN   | ITE         |   |
| 💻 🗔 🛟 💻 🗳 Zentyal - Asistente de c 💻 [nath <mark>[nathaly@zentyal: ~]</mark>                                                                                                    |           | 22:08 📕     |   |
|                                                                                                    | 1 🖸 🚫 🔁 c | TRL DERECHA | ۹ |

29. Aquí nos pide que seleccionemos el tipo de servidor inicial, damos clic en el primero y le decimos siguiente.

| 🞽 Zentyal 5.1 [Corriendo] - Oracle VM          | VirtualBox — 🗆 🗙                                                                                                |
|------------------------------------------------|----------------------------------------------------------------------------------------------------|
| Archivo Máquina Ver Entrada I                  | Dispositivos Ayuda                                                                                              |
| 🄮 Zenty                                        | al - Asistente de configuración inicial — Mozilla Firefox _ @ ×                                                 |
| 🜔 Zentyal - Asistente de cor 🕽                 | Firefox Privacy Notice — 🛛 🗙 🕇                                                                                  |
| $\leftarrow$ $\rightarrow$ C $\textcircled{0}$ | https://localhost:8443/Wizard … 🖂 🏠 💷                                                                           |
| Asistente d                                    | e configuración inicial                                                                                         |
| Usuarios y Grup                                | 005                                                                                                    |
|                                                | Seleccionar el tipo de servidor                                                                                 |
|                                                | Controlador de dominio adicional                                                                                |
|                                                | Seleccionar nombre de dominio del servidor                                                                      |
|                                                | Nombre del dominio para esta máquina<br>Será usado como dominio de autenticación de Kerberos para sus usuarios. |
|                                                | zentyal-domain.lan                                                                                              |
|                                                |                                                                                                    |
|                                                | SALTAR SIGUIENTE                                                                                                |
| 💻 🗔 🛟 💻 🖪 🙋 Zentyal                            | Asistente de c) 💻 [nathaly@zentyal: ~] [nathaly@zentyal: ~] 22:08                                               |
|                                                |                                                                                                    |

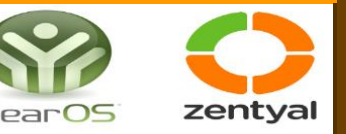

30. Comienza a instalar las actualizaciones que le hemos pedido para nuestra configuración de red

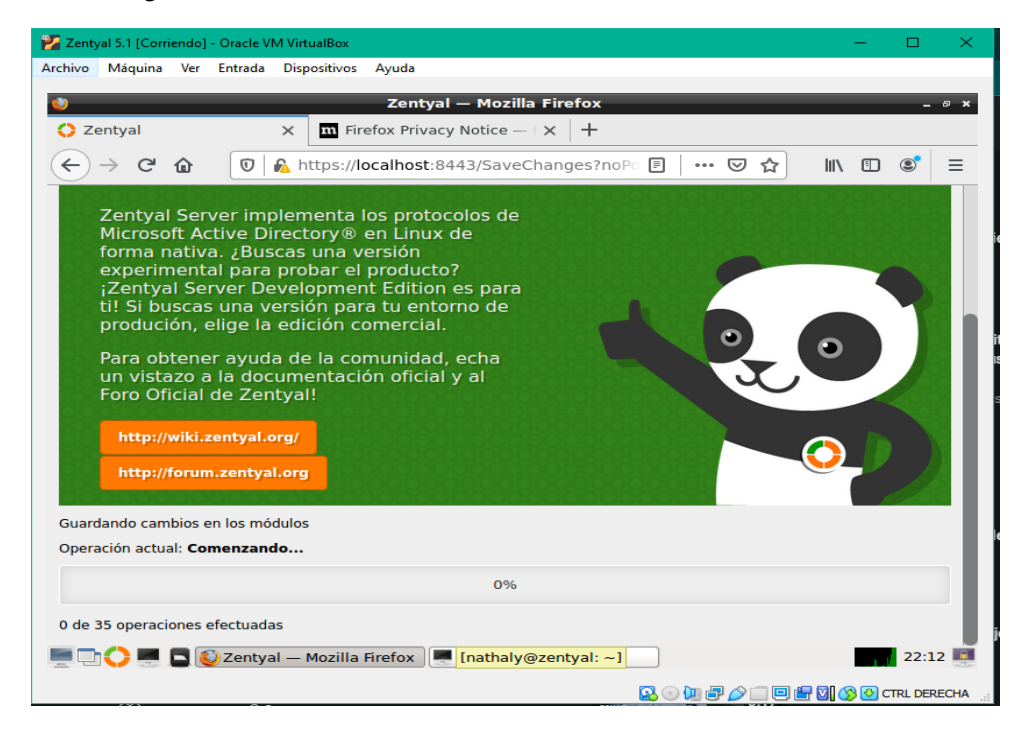

31. Ya una vez instalado correctamente todo nos dice que debemos ir al Dashboard y damos clic

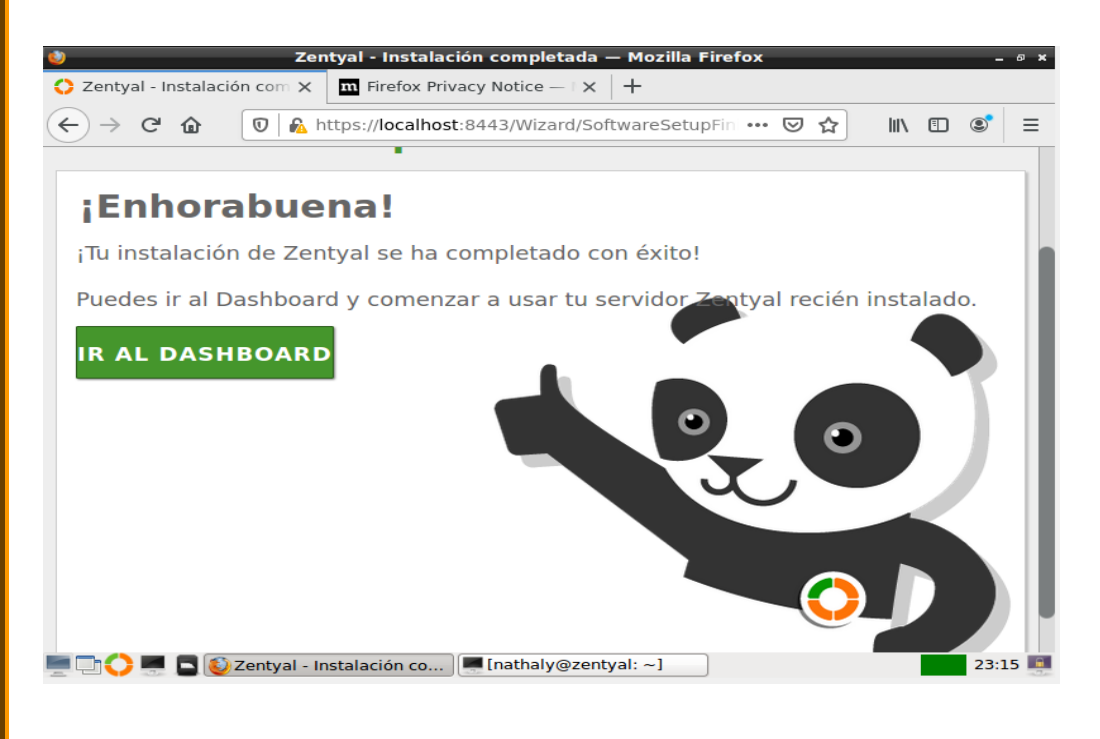

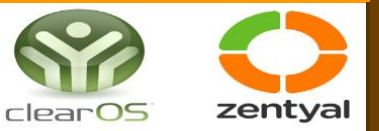

32. Nos muestra ya todo lo que posee el Dashboard instalado correctamente.

| ٧                                         |                          |        | Zentyal - Dashboard —                          | Mozilla Firefox              | _ @ ×   |
|-------------------------------------------|--------------------------|--------|------------------------------------------------|------------------------------|---------|
| 🔿 Ze                                      | ntyal - Dashboa          | rd     | × m Firefox Privacy Notice —                   | $\times$ +                   |         |
| $\langle \boldsymbol{\leftarrow} \rangle$ | → C' û                   |        | https://localhost:8443/Dashb                   | oard/Index \cdots 🗵 🟠        | \ 🗉 🔹 🗏 |
| 0                                         | <b>zentyal</b> Dev       | velopm | ent Edition 5.1                                |                              | ۹ 🗗     |
|                                           | Dashboard                |        | Dashboard                                      |                              |         |
| র<br>র 🗆                                  | Estado de los<br>Módulos |        | <b>Zentyal 6.0</b> is available!               | UPGRADE NOW                  | ×       |
| ₩                                         | Sistema                  | <      | Información general                            |                              |         |
| 망                                         | Red                      | <      | Hora                                           | jue may 19 23:16:56 CST 2022 |         |
|                                           | Registros                |        | Nombre de máquina                              | zentyal                      |         |
|                                           | Gestión de<br>software   | <      | Versión de la platforma                        | 5.1.3                        |         |
|                                           |                          |        | Software                                       | Comprobando actualizaciones  |         |
|                                           | Usuarios y<br>Equipos    | <      | Carga del sistema                              | 4.68, 6.86, 7.34             |         |
|                                           | Dominio                  | Zentva | Tiempo de funcionamiento<br>sin interrupciones | 2:51                         | 23:18   |
|                                           | V milin de 🤍             | Leneya |                                                | indenia, grendyan j          | -3-     |

33. Aquí seleccionamos Gestión de Software e instalamos los componentes seleccionamos y damos clic en instalar.

| 🚰 Zentyal 5.1 [Corriendo] - Oracle VM            | VirtualBox                                         | •                                        | – 🗆 ×                   |  |  |  |
|--------------------------------------------------|----------------------------------------------------|------------------------------------------|-------------------------|--|--|--|
| Archivo Máquina Ver Entrada Dispositivos Ayuda   |                                                    |                                          |                         |  |  |  |
| Tiene la opción autocaptura de teclado           | habilitada. Esto causará que la máquina virtual ca | pture automáticamente el teclado cada ve | ez que la ventana 🛛 🙁 🗔 |  |  |  |
| 💛 Ze                                             | ntyal - Componentes de Zentyal                     | — Mozilla Firefox                        | - • ×                   |  |  |  |
| <ul> <li>Zentyal - Componentes d &gt;</li> </ul> | < +                                                |                                          |                         |  |  |  |
| $\leftarrow \rightarrow \times \textcircled{0}$  | https://localhost:8443/Software/E                  | Box# 🛛 ✿                                 | III\ ⊡ ® ≡              |  |  |  |
| <b>Ozentyal</b> Developme                        | nt Edition 5.1                                     |                                          | Q 🗗                     |  |  |  |
| Red <                                            | Instalar Actualizar 0                              | Borrar                                   |                         |  |  |  |
| Registros                                        |                                                    |                                          | - I                     |  |  |  |
| Gestión de 🗸 🗸                                   |                                                    |                                          | Q                       |  |  |  |
| Componentes de Zentyal                           | Componente                                         | Versión más reciente                     | Seleccionar             |  |  |  |
| Actualizaciones del sistema                      | Intrusion Prevention System                        | 5.1.1                                    |                         |  |  |  |
| Configuración                                    | Jabber                                             | 5.1                                      |                         |  |  |  |
| Usuarios y <                                     | Mail Filter                                        | 5.1                                      |                         |  |  |  |
| 🔆 Dominio                                        |                                                    | 🛓 INSTALAR                               | LIZAR LISTA             |  |  |  |
| Compartición de<br>Ficheros                      |                                                    |                                          |                         |  |  |  |

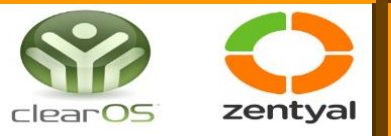

34. Nos muestra la ventana de instalando nuestros paquetes.

| iene la opción autocaptur | a de teclado | • habilitada. Esto causará que la m | áquina virtual <b>capture</b> automáticamente | e el teclado cada v | ez que la ventana | 8 |
|---------------------------|--------------|-------------------------------------|-----------------------------------------------|---------------------|-------------------|---|
| 0                         | z            | entyal - Componentes                | de Zentyal — Mozilla Firefo                   | x                   |                   |   |
| Zentyal - Compo           | nentes d     | × +                                 |                                               |                     |                   |   |
| ← → ⊂ ŵ                   | 0            | https://localhost:8443              | /Software/EBox# ••                            |                     | III\ 🗉 🙁          | ≡ |
|                           |              |                                     |                                               |                     |                   |   |
| Red Red                   |              | Instalar Actuali                    | zar 9 Borrar                                  |                     |                   |   |
| Registros                 | Inst         | alando paquete                      | 25                                            | ×                   |                   |   |
|                           | Operac       | ión actual: Comenzando              |                                               |                     |                   | 2 |
|                           |              | Ca                                  | argando                                       |                     |                   |   |
|                           | - de - o     | peraciones realizadas               |                                               |                     |                   |   |
|                           |              | Jabber                              | 5.1                                           |                     |                   |   |
| Usuarios y<br>Equipos     | <            | Mail Filter                         |                                               |                     |                   |   |
| Dominio                   |              |                                     | INSTALAR                                      | CI ACTUA            | LIZAR LISTA       |   |
| Compartición<br>Ficheros  |              |                                     |                                               |                     |                   |   |

35. Damos clic en Proxy HTTP, damos clic en configuración general

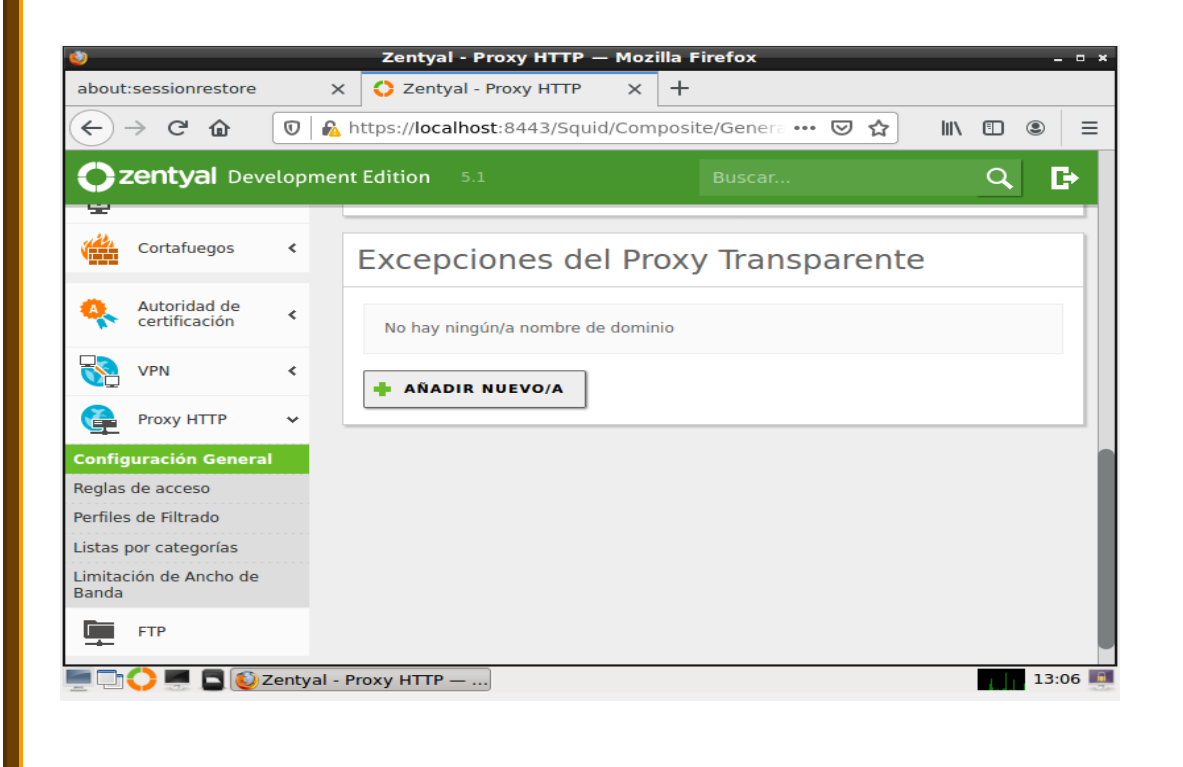

![](_page_32_Picture_0.jpeg)

36. Estando dentro damos clic en proxy transparente damos añadir y guardamos

| ٧                                         |                          |        | Zentyal - Proxy HTTP — Mozilla Firefox                             | - • × |
|-------------------------------------------|--------------------------|--------|--------------------------------------------------------------------|-------|
| about                                     | sessionrestore           | >      | C Zentyal - Proxy HTTP X +                                         |       |
| $\langle \boldsymbol{\leftarrow} \rangle$ | → C' û                   | 0      | , https://localhost:8443/Squid/Composite/Genera ••• 😎 🏠 🛚 🛝 🗉      |       |
| 0                                         | <b>zentyal</b> Dev       | elopme | nt Edition 5.1 Buscar Q                                            | 8     |
| র্থ<br>র্থ                                | Estado de los<br>Módulos |        | Configuración cambiada                                             |       |
| ₩                                         | Sistema                  | <      | Configuración General                                              |       |
| 망                                         | Red                      | <      |                                                                    |       |
| Ê                                         | Registros                |        | Proxy Transparente                                                 |       |
| -                                         | Gestión de<br>software   | <      | Bloqueo de Anuncios Quitar anuncios de todo el tráfico HTTP Puerto |       |
| *                                         | Usuarios y<br>Equipos    | <      | 3128                                                               |       |
| ☆                                         | Dominio                  |        | Tamaño de los ficheros de cáche (MB)       100                     |       |
|                                           | Compartición de          |        |                                                                    |       |

37. Esperemos que guarden los cambios.

| ٩                                 | Zentyal - Proxy HTTP — Mozilla Firefox -                                                                                                    | • × |
|-----------------------------------|----------------------------------------------------------------------------------------------------|-----|
| about:sessionrestore              | X Centyal - Proxy HTTP X +                                                                                                    |     |
| ← → C û                           | 🔽 https://localhost:8443/Squid/Composite/Genera 🚥 🖂 航 🗉 🔹                                                                                                    | ≡   |
|                                   |                                                                                                    |     |
| র্জি Estado de los<br>রি⊡ Módulos | Guardando cambios                                                                                                    |     |
| Sistema                           |                                                                                                    |     |
| Red Red                           | Cambios guardados                                                                                                    |     |
| Registros                         |                                                                                                    |     |
| Gestión de                        | ок                                                                                                    |     |
| Joithare                          | Puerto                                                                                                    |     |
| Usuarios y<br>Equipos             | 3128                                                                                                    |     |
| Dominio                           | Tamaño de los ficheros de cáche (MB)       100                                                                                                    |     |
| Compartición d                    | le Constant de la constant de la constant de |     |
| 💻 🗖 🔿 📰 🗖 🔯                       | Zentyal - Proxy HTTP — 13:1                                                                                                    | 8 📕 |

![](_page_33_Picture_0.jpeg)

38. Damos clic nuevamente en el proxy HTTP y ahora damos clic en reglas de acceso, damos clic en añadir nuevo.

| ٧                                       |                          | -      | Zentyal - Proxy HTTP -      | – Mozilla Firefox        | - • ×        |
|-----------------------------------------|--------------------------|--------|-----------------------------|--------------------------|--------------|
| about                                   | :sessionrestore          |        | X 🗘 Zentyal - Proxy HTTP    | × +                      |              |
| $\langle \boldsymbol{\epsilon} \rangle$ | → C' û                   | 0      | https://localhost:8443/Squi | d/View/AccessRules 🚥 🛛 🏠 | \ □ ◎ =      |
| 0                                       | <b>zentyal</b> Dev       | elopn  | nent Edition 5.1            | Buscar                   | ۹ 🗗          |
| 0                                       | Dashboard                |        | Proxy HTTP                  |                          | 0            |
| র<br>র                                  | Estado de los<br>Módulos |        | Reglas de acce              | SO                       |              |
| *                                       | Sistema                  | <      | + AÑADIR NUEVO/A            |                          | Q            |
| 망                                       | Red                      | <      | Período de tiempo           | Origen Decisión          | Acción       |
| Ê                                       | Registros                |        | Siempre                     | Cualquiera Permitir todo | 0 🖉 🖳        |
| -                                       | Gestión de<br>software   | ٢      |                             |                          | Página 1 > > |
| *                                       | Usuarios y<br>Equipos    | <      |                             |                          |              |
|                                         |                          | Zentya | al - Proxy HTTP —           |                          | 13:22        |

39. Damos clic en origen y seleccionamos cualquiera, de igual forma damos clic en decisión y seleccionamos Denegar todo.

| <b>U</b>                                  |                             |             | Zentyal - Proxy HTTP — Mozilla Firefox _ 🛛 ×                             |
|-------------------------------------------|-----------------------------|-------------|--------------------------------------------------------------------------|
| about                                     | sessionrestore              | ×           | C Zentyal - Proxy HTTP X +                                               |
| $\langle \boldsymbol{\leftarrow} \rangle$ | → C' û (                    | 🛈 🔒 h       | ttps://localhost:8443/Squid/View/AccessRules ···· ♡ ☆ III\ 🗉 🔘 😑         |
| 02                                        | <b>zentyal</b> Deve         | lopment     | Edition 5.1 Buscar Q                                                     |
|                                           | Modulos                     | -           |                                                                          |
| ₩                                         | Sistema                     | <           | Editando regla                                                           |
| 망                                         | Red                         | <           | Período de tiempo<br>Periodo de tiempo en el cual se aplicará esta regla |
| Ê                                         | Registros                   |             | De 00:00 Para 00:00 Días de la semana 🗹 L 🗹 M 🗹 X 🗹 J                    |
| -                                         | Gestión de<br>software      | <           | Origen                                                                   |
| *                                         | Usuarios y<br>Equipos       | <           | Cualquiera -<br>Decisión                                                 |
| $\diamond$                                | Dominio                     |             | Permitir todo                                                            |
| Ę                                         | Compartición de<br>Ficheros |             | Denegar todo<br>Aplicar perfil de filtrado                               |
|                                           | Correo                      | <           | Poríodo do Nomeso - Orlano - Docisión - Acatón -                         |
|                                           | V 🕾 🖻 🧕 Z                   | entyal - Pi | 13:24 III 13:24 III                                                      |

![](_page_34_Picture_0.jpeg)

40. Ya teniendo lo seleccionado damos clic en cambiar y lado izquierdo de la ventana principal guardamos los cambios realizados.

| ۷                                              | Zentyal - Proxy HTTP — Mozilla Firefox _ 🛛                               | × |
|------------------------------------------------|--------------------------------------------------------------------------|---|
| about:sessionrestore                           | X 🗘 Zentyal - Proxy HTTP X +                                             |   |
| $\leftarrow$ $\rightarrow$ C $\textcircled{a}$ | 🕽 🔒 https://localhost:8443/Squid/View/AccessRules 🚥 🕞 🏠 💷 🗉              | Ξ |
| <b>Czentyal</b> Deve                           | opment Edition 5.1 Buscar Q 🗗 💾                                          |   |
| Red Red                                        | Período de tiempo<br>Periodo de tiempo en el cual se aplicará esta regla |   |
| Registros                                      | De 00:00 Para 00:00 Días de la semana 🗹 L 🗹 M 🗹 X 🗹 J                    |   |
| Gestión de<br>software                         | < Origen                                                                 | I |
| JUSUarios y<br>다마고 Equipos                     | < Decisión                                                               |   |
| Dominio                                        | Denegar todo 👻                                                           |   |
| Compartición de<br>Ficheros                    |                                                                          |   |
| Correo                                         | Change<br>Período de dempo Origen Decisión Acción                        |   |
| DNS DNS                                        | Siempre Cualquiera Denegar todo 🖸 🖉 🖳                                    |   |
|                                                | Siempre Cualquiera Denegar todo 🔇 🖉 🖪                                    |   |

41. Esperamos a que guarden los cambios.

| ٩                                                                 |                      | Zentyal - Proxy HTTP —                                   | Mozilla Firefo     | (            | - • ×      |
|-------------------------------------------------------------------|----------------------|----------------------------------------------------------|--------------------|--------------|------------|
| about:sessionrestor                                               | e ×                  | 🛟 Zentyal - Proxy HTTP                                   | × +                |              |            |
| $\overleftarrow{\bullet}$ $\rightarrow$ $\overleftarrow{\bullet}$ | 0 🔒                  | https:// <b>localhost</b> :8443/Squid,                   | /View/AccessRu     | les 🚥 🗵 🏠    | III\ 🗊 🍭 ☰ |
|                                                                   |                      |                                                          |                    |              | Q 🗗 🔡      |
| Red Red                                                           | <                    | Período de tiempo                                        | se anlicará esta n | enla         |            |
| Registros                                                         | Guaro                | dando cambios                                            |                    |              | ┛м┛х┛╻     |
| Gestión de<br>software                                            | Guardano<br>Operació | do cambios en los módulos<br>n actual: <b>Comenzando</b> |                    |              |            |
| See Usuarios y<br>COP Equipos                                     |                      | Cargando                                                 |                    |              |            |
| Sominio Dominio                                                   | - de - ope           | eraciones efectuadas                                     |                    |              |            |
| Compartición<br>Ficheros                                          |                      | CAMBIAR                                                  | LAR                |              |            |
| Correo                                                            | <                    |                                                          |                    |              | Acclón     |
| DNS DNS                                                           |                      | Siempre                                                  | Cualquiera         | Denegar todo | 8 🖉 🗉      |
| 💻 🗅 🔿 💻 🗖 🌔                                                       | Zentyal - I          | Proxy HTTP —                                             |                    |              | 13:27 🌉    |

![](_page_35_Picture_0.jpeg)

42. Ahora nuevamente damos clic en Proxy HTTP y damos clic en perfiles de filtrado

| ۷                               | Zentyal - Proxy HTTP — Mozilla             | Firefox _ ¤ ×       |
|---------------------------------|--------------------------------------------|---------------------|
| about:sessionrestore            | X 🗘 Zentyal - Proxy HTTP X +               |                     |
| ← → C' ŵ                        | 🗊 🔒 https://localhost:8443/Squid/View/Filt | terProfiles 🚥 🖂 🖾 🔳 |
| <b>Ozentyal</b> Deve            | opment Edition 5.1                         | Buscar Q 📑          |
| Cortafuegos                     | <                                          |                     |
| Autoridad de certificación      | <                                          |                     |
| VPN                             | <                                          |                     |
| Proxy HTTP                      | *                                          |                     |
| Configuración General           |                                            |                     |
| Reglas de acceso                |                                            |                     |
| Perfiles de Filtrado            |                                            |                     |
| Listas por categorías           |                                            |                     |
| Limitación de Ancho de<br>Banda |                                            |                     |
| FTP                             |                                            |                     |
| Created by Zentyal S.L.         |                                            |                     |
| 💻 🗔 🔷 💻 🕒 🙋 z                   | ntyal - Proxy HTTP —                       | 13:32 💻             |

43. Aquí añadimos un perfil que vamos a filtrar en este caso se escribe twitter damos clic en añadir

| <b>U</b>   |                          |        |         | Zen        | tyal -     | Proxy        | у НТТР      | — Moz     | zilla  | Firef   | ох          |         |      |        |        |            | -       | • ×  |
|------------|--------------------------|--------|---------|------------|------------|--------------|-------------|-----------|--------|---------|-------------|---------|------|--------|--------|------------|---------|------|
| about:     | sessionrestore           |        | ×       | O z        | entyal     | - Prox       | у НТТР      | ×         | +      | F       |             |         |      |        |        |            |         |      |
| <          | → C' 🏠                   |        | 🔒 h     | ttps://    | localh     | ost:84       | 143/Squ     | uid/Viev  | w/Fi   | lterPro | ofiles      | •••     | ⊚ ພໍ | 7      | lii\   |            | ۲       | ≡    |
| <b>O</b> z | <b>entyal</b> Dev        | elopm  | nent    | Editic     | on 5       | 5.1          |             | В         | usca   | ar      |             |         |      | ٩      |        | <b>C</b> > | E       | 1    |
| 0          | Dashboard                |        | F       | Pro        | ху         | H            | TTF         | 0         |        |         |             |         |      |        |        |            |         |      |
| र र<br>र   | Estado de los<br>Módulos |        |         | 0          | Añadi      | ido per      | fil de filt | rado      |        |         |             |         |      |        |        |            |         |      |
| *          | Sistema                  | <      |         | Perf       | iles       | ; de         | Filtr       | ado       |        |         |             |         |      |        |        |            |         |      |
| 망          | Red                      | <      |         |            |            |              |             |           |        |         | _           |         |      |        |        |            |         |      |
| Ê          | Registros                |        |         | <b>+</b> A | ÑADIF      | RNUE         | VO/A        |           |        |         |             |         |      |        |        |            | Q       |      |
| -          | Gestión de<br>software   | <      |         |            | Non<br>Twi | nbre<br>tter |             |           |        | Confi   | igurac<br>X | ión     |      | [      | ہ<br>0 |            | •       |      |
| *          | Usuarios y<br>Equipos    | <      |         |            |            |              |             |           | 10     |         | cor         | nfigura | ar   | Pági   | na 1   |            | K <     | 4    |
| https://   | localhost:8443/          | Squid/ | Com     | posite/    | Profile    | Config       | juratio     | .eys/fltr | r1/fil | lterPol | icy&b       | ackvie  | w=/S | quid/V | 'iew/  | Filter     | Profile | s    |
|            | 🗘 🛒 🗖 🚺                  | Zentya | al - Pr | oxy H      | TTP —      |              |             |           |        |         |             |         |      |        |        | L          | 13:     | 86 🧾 |

![](_page_36_Picture_0.jpeg)

44. Observamos que ha sido añadido nuestro perfil

| Û                                       |                          |                | Zentyal - Proxy HTTP — Mozilla Firefox                 | - ° ×   |
|-----------------------------------------|--------------------------|----------------|--------------------------------------------------------|---------|
| about                                   | sessionrestor            | e >            | C C Zentyal - Proxy HTTP X +                           |         |
| $\langle \boldsymbol{\epsilon} \rangle$ | → C' û                   | 0              | https://localhost:8443/Squid/View/FilterProfiles 🚥 🗵 🔝 | ∎       |
| 07                                      | zentyal De               | evelopme       | nt Edition 5.1 Buscar                                  | Q 🗗     |
| 0                                       | Dashboard                |                | Proxy HTTP                                             |         |
| ଟ ଟ<br>ଟ 🗆                              | Estado de los<br>Módulos |                | Perfiles de Filtrado                                   |         |
| ₩                                       | Sistema                  | <              | Añadiendo un/a nuevo/a Perfil de filtrado              |         |
| 뫙                                       | Red                      | <              | Nombre                                                 |         |
| Ê                                       | Registros                |                | Twitter                                                |         |
| 1                                       | Gestión de<br>software   | <              | + AÑADIR CANCELAR                                      |         |
| *                                       | Usuarios y<br>Equipos    | <              | Add                                                    |         |
|                                         | Dominio                  | )<br>Zentyal - | Proxy HTTP —                                           | 13:35 💻 |

45. Entramos a reglas de dominios y urls aquí nos dice si queremos configurar el dominio, damos clic en bloquear dominios y urls

![](_page_36_Picture_4.jpeg)

![](_page_37_Picture_0.jpeg)

| <b>U</b>                   | _       | Zentyal — Moz                       | cilla Firefox               | - • ×        |
|----------------------------|---------|-------------------------------------|-----------------------------|--------------|
| about:sessionrestore       | 3       | X 🗘 Zentyal                         | × +                         |              |
| ← → ⊂ ŵ                    | 0       | https:// <b>localhost</b> :8443/Squ | uid/Composite/Profile 🚥 🛛 🛧 | II\          |
| <b>Ozentyal</b> Dev        | elopme  | ent Edition 5.1                     |                             | Q 🕒 😑        |
|                            |         | U Dominio o UKL anadi               | 100                         |              |
| Correo                     | <       | Reglas de don                       | ninios y URLs               |              |
| DNS                        |         | 📥 AÑADIR NUEVO/A                    |                             | Q            |
| DHCP                       |         | Dominio o UB                        | Decisión                    | Acción       |
| Cortafuegos                | <       | twitter.com                         | Denegar                     |              |
| Autoridad de certificación | <       |                                     | 10 • K <                    | Página 1 > 刘 |
| VPN                        | <       |                                     |                             | _            |
| Proxy HTTP                 | ~       |                                     |                             |              |
| Configuración General      |         |                                     |                             |              |
| Reglas de acceso           |         |                                     |                             |              |
| 🚊 🗖 🔷 🧮 🗖 💿                | Zentyal | — Mozilla Firefox                   |                             | 14:08 📖      |

46. Damos clic nombre dominio se coloca twitter.com y decision denegar y guardamos estos cambios

![](_page_37_Picture_4.jpeg)

![](_page_38_Picture_0.jpeg)

## Manual de instalación y configuración de ClearOS

1. Después de haber creado la máquina virtual con la configuración recomendada para el sistema configuramos de la red y cambiamos el adaptador1 como adaptador puente y el adaptador2 lo habilitamos y lo cambiamos a red interna y le damos aceptar.

| General     | Red        |                   |               |                  |                   |      |   |
|-------------|------------|-------------------|---------------|------------------|-------------------|------|---|
| 🔳 Sistema   | Adap       | tador 1 Ada       | ptador 2 Ad   | daptador 3 Ad    | laptador 4        |      |   |
| Pantalla    | ⊠н         | abilitar adaptado | r de red      |                  |                   |      |   |
| Almacenar   | niento     | Conectado a:      | Adaptador pue | nte              | •                 |      |   |
| Audio       |            | Nombre:           | Broadcom BCM  | 43142 802. 11 bg | n Wi-Fi M. 2 Adap | pter | - |
| Red         |            |                   |               |                  |                   |      |   |
| Puertos ser | ie         |                   |               |                  |                   |      |   |
| S USB       |            |                   |               |                  |                   |      |   |
| Carpetas c  | ompartidas |                   |               |                  |                   |      |   |
| Interfaz de | usuario    |                   |               |                  |                   |      |   |
|             |            |                   |               |                  |                   |      |   |
|             |            |                   |               |                  |                   |      |   |
|             |            |                   |               |                  |                   |      |   |
|             |            |                   |               |                  |                   |      |   |

2. Configuramos la máquina que servirá de cliente, el cual utilizaremos ara configurar lo del servidor.

| General                                                                                                    | Red                                                                                                    |                                                                                                    | ? )              |
|----------------------------------------------------------------------------------------------------|----------------------------------------------------------------------------------------------------|----------------------------------------------------------------------------------------------------|------------------|
| General     Sistema     Pantalla                                                                                                    | Red<br>Adaptador 1 Adapta                                                                                                    | dor 2 Adaptador 3 Adaptador 4                                                                                                    |                  |
| Almacenamiento                                                                                                    | Conectado a:<br>Nombre:                                                                                                    | Red interna 👻                                                                                                    |                  |
| Audio                                                                                                    | Avanzadas<br>Tipo de adaptador:                                                                                                    | Intel PRO/1000 MT Desktop (82540EM)                                                                                                    | •                |
| Puertos serie                                                                                                    | Modo promiscuo:<br>Dirección MAC:                                                                                                    | Permitir MVs                                                                                                    | •                |
| USB<br>Carpetas compartidas                                                                                                    |                                                                                                    | Cable conectado<br>Reenvio de puertos                                                                                                    |                  |
|                                                                                                    |                                                                                                    |                                                                                                    | Aceptar Cancelar |
| <b></b>                                                                                                    | \$\$ \$\blacksymbol{\blacksymbol{basis}}                                                                                                    | <b>→</b> .                                                                                                    |                  |
| Nueva<br>ClearOs Comunity - Config<br>General                                                                                                    | Configuración Descartar<br>guración                                                                                                    | → •<br>Iniciar                                                                                                    | ?                |
| ClearOs Comunity - Config<br>General                                                                                                    | Configuración Descartar<br>guración<br>Red<br>Adaptador 1 Adaptar                                                                              | Iniciar                                                                                                    | ?                |
| Nueva<br>ClearOs Comunity - Config<br>General<br>Sistema<br>Pantalla<br>Pantalla                                                                                                    | Configuración Descartar<br>juración<br>Red<br>Adaptador 1 Adaptar<br>Conectado a: Ree                                                          | Iniciar<br>Iniciar<br>Ini | ?                |
| ClearOs Comunity - Config<br>General<br>Sistema<br>Pantalla<br>Almacenamiento<br>Audio                                                                                                    | Configuración Descartar<br>yuración<br>Red<br>Adaptador 1 Adaptar<br>Conectado a: Re<br>Nomer: Int<br>Navazadas                                | Iniciar                                                                                                    | ?                |
| ClearOs Comunity - Config<br>General<br>Sistema<br>Pantalla<br>Almacenamiento<br>Audio<br>Red                                                                                                    | Configuración Descartar<br>juración<br>Red<br>Adaptador 1 Adaptar<br>Mabilitar adaptador da<br>Conectado a: Re<br>Nombre: Int<br>Nombre:       | Inicar                                                                                                    | ?                |
| Nucva<br>ClearOs Comunity - Config<br>General<br>Sistema<br>Pantalla<br>Almacenamiento<br>Audio<br>Red<br>Puertos serie<br>VISB                                                                  | Configuración Descartar<br>guración<br>Red<br>Adaptador 1 Adaptar<br>Mabilitar adaptador de<br>Concetado a: Re<br>Nombre: Int<br>Avanzadas     | Iniciar                                                                                                    | ?                |
| ClearOs Comunity - Confis<br>ClearOs Comunity - Confis<br>General<br>Sistema<br>Pantalla<br>Almacenamiento<br>Audio<br>Red<br>Set<br>VUSB<br>Carpetas compartidas                                | Configuración Descertar<br>yuración<br>Red<br>Adaptador 1 Adaptador<br>Mabilitar adaptador da<br>Conectado a: Ree<br>Nombre: Intr<br>Avanzadas | for 2 Adaptador 3 Adaptador 4<br>red<br>Jinterna v<br>ret                                                                                                    | ?                |
| Nucva<br>ClearOs Comunity - Confis<br>General<br>General<br>Sistema<br>Pantalla<br>Almacenamiento<br>Audio<br>Red<br>Red<br>Puertos serie<br>VISB<br>Carpetas compartidas<br>Interfaz de usuario | Configuración Descartar<br>guración<br>Red<br>Adaptador 1 Adaptar<br>Concetado a: Re<br>Nombre: Int<br>► Avanzadas                             | Iniciar                                                                                                    | ?                |

![](_page_39_Picture_0.jpeg)

**3.** Iniciamos la instalación con la Iso que hemos descargado. Utilizando CleaOS 7.9.1

![](_page_39_Picture_2.jpeg)

#### 4. Configuramos el idioma

![](_page_39_Picture_4.jpeg)

![](_page_40_Picture_0.jpeg)

5. Seleccionamos fecha y hora, lugar desde donde estamos ubicados que en nuestro caso es El Salvador

![](_page_40_Figure_2.jpeg)

**6.** Configuramos teclado español y agregamos en inglés para no tener problemas con el cabio de teclas.

| DISEÑO DEL TECLADO                                                                                          | INSTALACIÓN DE CLEAROS 7.9.1.342252                  |
|----------------------------------------------------------------------------------------------------|------------------------------------------------------|
| ¿Qué diseños de teclado desearía usar en este sisten<br>comienzo de la lista para que sea el predeterminado | na? Puede mover cualquier diseño de teclado al       |
| Español; Castellano (Español (latinoamericano))<br>Inglés (EE. UU.)                                         | Probar la configuración de disposición de abajo:     |
|                                                                                                    | El cambio de diseño no está configurado.<br>Opciones |
| + - ^ ~ 📼                                                                                                   |                                                      |

![](_page_41_Picture_0.jpeg)

## 7. Verificamos la fuente de la instalación sea funcional

| Ver Entrada Dispositivos Ayuda                                             |                                     |
|----------------------------------------------------------------------------|-------------------------------------|
| FUENTE DE INSTALACIÓN                                                      | INSTALACIÓN DE CLEAROS 7.9.1.342252 |
| Listo                                                                      | iAyudal                             |
| ¿Qué fuente de instalación desea usar?                                     |                                     |
| Medio de instalación detectado automáticamente:                            |                                     |
| Dispositivo: sr0<br>Etiqueta: ClearOS-7.9.1.342252- VERIFICACIÓN DEL MEDIO |                                     |
| 🔘 En la red:                                                               |                                     |
| http://                                                                    | Configuración del proxy             |
| E Este medio es bueno para i<br>Repositorios adicionales                   | nstalar de ahí.                     |
| Activado Nombre                                                            |                                     |
|                                                                            |                                     |
|                                                                            | a a una lista de espejos.           |
|                                                                            |                                     |
|                                                                            | Listo                               |
| + - C Contraseña:                                                          |                                     |
|                                                                            |                                     |

#### 8. Seleccionamos el disco donde instalaremos el sistema

![](_page_41_Picture_4.jpeg)

![](_page_42_Picture_0.jpeg)

| _RED & NOMBRE DE EQUIPO                                                                           |                       | INSTALACIÓN DE                 | CLEAROS 7.9.1.342252 |
|---------------------------------------------------------------------------------------------------|-----------------------|--------------------------------|----------------------|
| Listo                                                                                             |                       | 🖽 us                           | IAyudai              |
| Ethernet (enp0s3)     Intel Corporation 82540EM Gigabit Ethernet Controller     Ethernet (enp0s8) | Z                     | Ethernet (enp0s3)<br>Conectado | •                    |
| Intel Corporation 82540EM Gigabit Ethernet Controller                                             | Dirección de hardware | 08:00:27:8F:27:CF              |                      |
|                                                                                                   | Velocidad             | 1000 Mb/s                      |                      |
|                                                                                                   | Dirección IP          | 192.168.224.180                |                      |
|                                                                                                   | Máscara de subred     | 255.255.255.0                  |                      |
|                                                                                                   | Ruta predeterminada   | 192.168.224.182                |                      |
|                                                                                                   | DNS                   | 192.168.224.182                |                      |
|                                                                                                   |                       |                                |                      |
|                                                                                                   |                       |                                |                      |
|                                                                                                   |                       |                                |                      |
|                                                                                                   |                       |                                |                      |
|                                                                                                   |                       |                                |                      |
| + -                                                                                               |                       |                                | Configurar           |

## 9. Activamos ambas tarjetas de red

10. Vamos a poner una contraseña del usuario root

| на славов ворозаноз Ајабе                                    | Ver                                    | Entrada Dispositivos Ayuda         |                                    |
|--------------------------------------------------------------|----------------------------------------|------------------------------------|------------------------------------|
| CONTRASEÑA ROOT                                              | INSTALACIÓN DE CLEAROS 7.9.1.342252    |                                    | INSTALACIÓN DE CLEAROS 7.9.1342252 |
| La cuenta root se usa para administrar el sistema. Introduzo | a una contraseña para el usuario root. |                                    |                                    |
| Contraseña de root:                                          |                                        | clearOS AJUSTES DE USUARIO         |                                    |
|                                                              | Longitud insuficiente                  | CONTRASEÑA DE ROOT                 |                                    |
| Confirmar:                                                   |                                        | Contraseña de root establecida     |                                    |
|                                                              |                                        |                                    |                                    |
|                                                              |                                        |                                    |                                    |
|                                                              |                                        |                                    |                                    |
|                                                              |                                        |                                    |                                    |
|                                                              |                                        |                                    |                                    |
|                                                              |                                        |                                    |                                    |
|                                                              |                                        |                                    |                                    |
|                                                              |                                        | C Instalando python-libs (124/631) |                                    |
|                                                              |                                        | ClearOS Marketplace                |                                    |
|                                                              |                                        |                                    |                                    |
|                                                              |                                        |                                    |                                    |
|                                                              |                                        |                                    |                                    |
|                                                              |                                        |                                    |                                    |

![](_page_43_Picture_0.jpeg)

11. Terminando el proceso de la instalación, de todos los paquetes necesarios.

| DESTINO DE LA INSTALACIÓN                                                                      | INSTALACIÓN DE CLEAROS 7.9.1.342252                         |         |              |                                |                                                    |                                                   |
|------------------------------------------------------------------------------------------------|-------------------------------------------------------------|---------|--------------|--------------------------------|----------------------------------------------------|---------------------------------------------------|
| Listo                                                                                          | 🖽 us iAyuda!                                                |         | CONFIGUR     | ACIÓN                          | INSTALACIÓN DE CLEARO                              | 5 7.9.1.342252                                    |
| Selección de dispositivos                                                                      |                                                             |         |              |                                | 🖽 us                                               | ¡Ayuda!                                           |
| Seleccione los dispositivos en que le gustaría i<br>«Comenzar instalación» del menú principal. | instalar. Se mantendrán sin tocar hasta que pulse el botón  | clearOS | AJUSTES D    | E USUARIO                      |                                                    |                                                   |
| Discos estándares locales                                                                      |                                                             |         | 0            | CONTRASEÑA DE ROOT             |                                                    |                                                   |
| 17.96 GiB                                                                                      |                                                             |         |              | Contraseña de root establecida |                                                    |                                                   |
| ATA VBOX HARDDISK<br>sda / 1296.5 KiB libre                                                    |                                                             | 1       |              |                                |                                                    |                                                   |
|                                                                                                | Los discos que se dejen aquí sin seleccionar no se tocarán. |         |              |                                |                                                    |                                                   |
| Discos especializados y de red                                                                 |                                                             |         |              |                                |                                                    |                                                   |
| Añadir un disco                                                                                |                                                             |         | ¡Completado! |                                |                                                    |                                                   |
|                                                                                                | Los discos que se dejen aquí sin seleccionar no se tocarán. |         |              |                                | jSe ha instalado ClearOS y ya e<br>Adelante, reini | está listo para su uso!<br>rie para poder usarlo! |
| Otras opciones de almacenamiento                                                               |                                                             |         |              |                                | procurre, rem                                      | Reiniciar                                         |
| Particionado                                                                                   |                                                             |         |              |                                |                                                    | Kennuar                                           |
| Configurar el particionado automáticamente.                                                    | Voy a configurar las particiones.                           |         |              |                                |                                                    |                                                   |

**12.** Terminada la instalación nos mostrara esta ventana en la máquina virtual con una dirección IP, esa dirección la vamos a colocar en el navegador de la máquina física, en este caso la dirección que pondremos será https://192.168.224.180:81 o la Ip que se nos haya generado en nuestra máquina virtual

|                                                                                                    | Exit to Text Console                            |
|----------------------------------------------------------------------------------------------------|-------------------------------------------------|
|                                                                                                    |                                                 |
| ClearOS 7.9.1                                                                                                    |                                                 |
| ¡Bienvenido! Esta consola se utiliza para configurar los<br>ajustes de red en este sistema. Una vez que tenga su red<br>en funcionamiento, se puede instalar, configurar y<br>gestionar aplicaciones utilizando un navegador web<br>estándar. | 0 🧐 🤶                                           |
| Paso 1. Configurar sus parámetros de red                                                                                                    |                                                 |
| La dirección IP de este sistema: <b>192.168.224.180</b><br>Por favor siga el enlace para cambiar la configuración: <mark>Consola de la red</mark>                                                                                             |                                                 |
| Paso 2. Conectar con su navegador web                                                                                                    |                                                 |
|                                                                                                    | Help                                            |
|                                                                                                    | Navegador Web<br>de advertencia<br>de seguridad |
|                                                                                                    | Cuando se conecta                               |
|                                                                                                    | P                                               |

![](_page_44_Picture_0.jpeg)

**13.** Al poner la insertar el navegador nos dará este mensaje de advertencia, entonces le daremos clic en el botón de avanzado

![](_page_44_Picture_2.jpeg)

**14.** Nos muestra la máquina virtual ya instalada podemos ingresar con el usuario y contraseña que creamos en la instalación.

| A Nombre de usuario     root     Password     Anguage     Español     Login failed. | clearOS | Login @ 192.168.224.180<br>Nombre de usuario<br>root<br>Password<br>Language<br>Español<br>Login failed. |
|-------------------------------------------------------------------------------------|---------|----------------------------------------------------------------------------------------------------|
|-------------------------------------------------------------------------------------|---------|----------------------------------------------------------------------------------------------------|

![](_page_45_Picture_0.jpeg)

**15.** Configuramos la interfaz de red, colocaremos otra red le damos click en EDIT y nos mostrará lo siguiente, aquí cambiaremos el tipo de conección a Estático y colocamos la dirección ip que queramos esta dirección ip se le para la asignación de la maquina cliente

|            |      |         | Modo de red   | Independiente - N | lo se Firewall |             |               |
|------------|------|---------|---------------|-------------------|----------------|-------------|---------------|
|            |      |         |               |                   |                |             | Edit          |
|            |      |         |               |                   |                |             |               |
| DNS        |      |         |               |                   |                |             |               |
|            |      | Ser     | rvidor DNS #1 | 192.168.224.182   |                |             |               |
|            |      |         |               |                   |                | anulad      | ción temporal |
|            |      |         |               |                   |                |             |               |
| Interfaces | s de | red     |               |                   | Add VLAN       | Add Virtual | Add Bridge    |
| Interfaz   | -    | Papel   | Tipo          | Dirección IP      | Actic          | n           |               |
| enp0s3     |      | Externo | DHCP          | 192.168.224.180   | Edit           | Delete 🚳    |               |
| enp0s8     |      | LAN     | DHCP          |                   | Edit           | Delete      |               |
|            |      |         |               |                   |                |             |               |

## 16. Ahora configuraremos otro servidor DNS le damos en EDIT

|                  | Modo de red     | Independiente - | No se Firewall |             | _           |
|------------------|-----------------|-----------------|----------------|-------------|-------------|
|                  |                 |                 |                |             | Ed          |
|                  |                 |                 |                |             |             |
| DNS              |                 |                 |                |             |             |
|                  | Servidor DNS #1 | 8.8.8.8         |                |             |             |
|                  | Servidor DNS #2 | 8.8.4.4         |                |             |             |
|                  |                 |                 |                | anula       | ción tempor |
| ntorfaces de red |                 |                 | Add VLAN       | Add Virtual | Add Bridg   |
|                  |                 |                 |                |             |             |

| <b>17.</b> Ingresam necesaria       | nos con clave de root pa<br>as en linea | ra hacer las configuraciones                 | clearOS | zentya |
|-------------------------------------|-----------------------------------------|----------------------------------------------|---------|--------|
|                                     | localhost.localdo                       | omain - Login - Mozilla Firefox              |         |        |
| 😵 localhost.localdomain             | - Logi × +                              |                                              |         |        |
| $\leftarrow \rightarrow \mathbf{G}$ | ) 🔓 😋 https://192.168.2                 | 24.180:81/app/base/session/login/L2FwcC9iYXN | ☆ ♡     |        |
|                                     |                                         |                                              |         |        |
|                                     |                                         |                                              |         |        |
|                                     |                                         | Login                                        |         |        |
|                                     |                                         |                                              |         |        |
|                                     |                                         |                                              |         |        |
|                                     |                                         | Password                                     |         |        |
|                                     |                                         | ••••                                         |         |        |
|                                     | clearOS                                 | 🕼 Language                                   |         |        |
|                                     |                                         | Español                                      | ~       |        |
|                                     |                                         |                                              |         |        |
|                                     |                                         | Login                                        |         |        |
|                                     |                                         |                                              |         |        |

## 18. Se cargara la página de Clearos

| localhost.localdo | omain | - Inter× +      |                    |                                |                              |                 |   |
|-------------------|-------|-----------------|--------------------|--------------------------------|------------------------------|-----------------|---|
| $\rightarrow$ C   | (     | ) 🔒 https:/     | //192.168.224.1    | 80:81/app/network/iface        | ☆                            | ${igsidential}$ | ≡ |
|                   | ad    | ceder a Interne | et, necesita al me | nos una interfaz de red config | gurada en el papel exterior. |                 |   |
| Settings          |       |                 |                    |                                |                              |                 |   |
| Interfaz          | ^     | Papel           | Tipo               | Dirección IP                   | Action                       |                 |   |
| enp0s3            |       | Externo         | DHCP               | 192.168.224.180                | Edit Delete                  |                 |   |
| enp0s8            |       | LAN             | Estático           | 192.168.224.181                | Edit Delete                  |                 |   |
|                   |       |                 |                    |                                |                              |                 |   |
|                   |       |                 |                    |                                |                              |                 |   |
|                   |       |                 |                    |                                |                              |                 | _ |
|                   |       |                 |                    |                                |                              |                 |   |

# **19.** Observamos que este tomando las Ip las dos tarjetas de redes y las configuraciones anteriormente realizadas,

|                 |                                                                                                    |     | localhost.local | domain - DNS - Mozilla Firefox                         |                 |       |            |         |                         |                 |               |          |
|-----------------|----------------------------------------------------------------------------------------------------|-----|-----------------|--------------------------------------------------------|-----------------|-------|------------|---------|-------------------------|-----------------|---------------|----------|
| localhost.loc   | Iocalhost.localdomain - DNS - Mozilla Firefox         t.localdomain - DNS +         C       O       A       https://192.168.224.180:81/app/network/dns       E       r         DNS configura automáticamente         servidores DNS para este sistema se configuran automáticamente. Puede anular         poralmente esta configuración si es necesario. |     |                 |                                                        |                 |       |            |         |                         |                 | anulación     | temporal |
| · → C           | → C O A https://192.168.224.180:81/app/network/dns E ☆                                                                                                    |     |                 | 8 ☆                                                    | ${igsidential}$ |       |            |         |                         |                 |               |          |
| Los servitempor | C     A https://192.168.224.180:81/app/network/dns      DNS configura automáticamente     servidores DNS para este sistema se configuran automáticamente. Puede anular     emporalmente esta configuración si es necesario.                                                                                                    |     | nular           |                                                        | Interfaces d    | e red |            |         | Add VLAN Add Virtual Av | dd Bridge       |               |          |
|                 |                                                                                                    |     | -<br>-          |                                                        |                 |       | Interfaz 🖌 | Papel   | Tipo                    | Dirección IP    | Action        |          |
| Suc             | ccess                                                                                                    |     |                 |                                                        |                 |       | enp0s3     | Externo | DHCP                    | 192.168.224.180 | Edit Delete 🚳 |          |
| DNS loc         | t.localdomain - DNS × +<br>C O A https://192.168.224.180:81/app/network/dns E<br>DNS configura automáticamente<br>servidores DNS para este sistema se configuran automáticamente. Puede anular<br>poralmente esta configuración si es necesario.<br>Success<br>S lookup succeeded!                                                                       |     |                 |                                                        |                 |       | enp0s8     | LAN     | Estático                | 192.168.224.181 | Edit Delete   |          |
| DNS             |                                                                                                    |     |                 |                                                        |                 |       |            |         |                         |                 |               |          |
|                 |                                                                                                    | Ser | rvidor DNS #1   | 192.168.224.182                                        |                 |       |            |         |                         |                 |               |          |
|                 |                                                                                                    |     |                 |                                                        |                 | Edit  |            |         |                         |                 |               |          |
| uscar en la p   | agina                                                                                                    |     | ~ ~ R           | es <u>a</u> ltar todo 📃 <u>C</u> oincidencia de mayúsc | Martas 17 de    |       |            |         |                         |                 |               |          |

# **20.** Aquí seleccionamos la edición de ClearOs que queremos, en este caso seleccionamos ClearOs Communty

![](_page_47_Picture_3.jpeg)

zentval

clea

![](_page_48_Picture_0.jpeg)

## 21. Creamos una cuenta para registrarnos, colocamos los datos solicitados

| Create New Acco  | ount                                                    |                                               |
|------------------|---------------------------------------------------------|-----------------------------------------------|
| Username         | SistemasoperativosdeRedes                               |                                               |
| Password         | •••••                                                   |                                               |
| Confirm Password | •••••                                                   |                                               |
| E-mail           | patrivalery@gmail.com                                   |                                               |
| Country          | El Salvador 👻                                           |                                               |
| Timezone         | Mexico/General 👻                                        |                                               |
| Mailing List     | ✓ Join our mailing list to receiven<br>ClearCenter news | e notification of new software releases and/o |
|                  | By clicking on "Create New Acco                         | unt" you accept the Terms of Service.         |

## 22. Podemos ver que la cuenta ya esta registrada

| →G              | O 🔓 https://192.168.224.1 | 80:81/app/registration                  | 80% ☆                                                                 |
|-----------------|---------------------------|-----------------------------------------|-----------------------------------------------------------------------|
|                 | sisters de cosister       |                                         | de aplicaciones y servicios en el                                     |
|                 | sistema de registro       |                                         | sistema.                                                              |
| 📽 Configuration | Status                    | Registered                              | Creando una cuenta                                                    |
| Marketplace     | Account                   | sistemasoperativosderedes               | Si usted no tiene una cuenta de<br>ClearCenter, puede crear uno en un |
| Finish          | Nombre del sistema        | Localhost                               | solo paso!                                                            |
|                 | Externa de host / IP      | localhost10ho8tauzy.poweredby clear.com |                                                                       |
|                 | HostKey                   | c7445e95aaf5de4181c94f1376a<br>c32b3    |                                                                       |
|                 | Software de fin de vida   | June 30, 2024                           |                                                                       |

![](_page_49_Picture_0.jpeg)

|                  | 0                                                                                                    | Va                                                | https://192.168.224.180:81/app/software_updat                                                                                                    | es/first_boot                                                                                 | 50% 27                                                                                                    | •                                                                                     |
|------------------|----------------------------------------------------------------------------------------------------|---------------------------------------------------|----------------------------------------------------------------------------------------------------|-----------------------------------------------------------------------------------------------|----------------------------------------------------------------------------------------------------|---------------------------------------------------------------------------------------|
|                  | clear OS                                                                                                    |                                                   |                                                                                                    |                                                                                               |                                                                                                    |                                                                                       |
|                  | Comm                                                                                                    | unity                                             | Mago <b>o</b> Actualizaciones disponibles                                                                                                    |                                                                                               | O Previous Next O                                                                                                    |                                                                                       |
|                  | < Network Se                                                                                                    | ttings                                            | Antonio de coltecer                                                                                                    | Help                                                                                          |                                                                                                    |                                                                                       |
|                  | Registration                                                                                                    |                                                   | Ahora que la red está configurada, las actualizaciones críticas para el sistema                                                                                                    | ¡Por favor sea p                                                                              | aciente!                                                                                                    |                                                                                       |
|                  | Select Edition                                                                                                    |                                                   | central estén instaladas.                                                                                                    | Se puede tomar un n                                                                           | ninuto o dos para actualizar                                                                                                    |                                                                                       |
|                  | sistema de regi<br>Actualizaciones                                                                                                    | de acftware                                       |                                                                                                    | todos los repositorio<br>información se almar                                                 | s y actualizar los datos. Esta<br>cena en caché para su uso                                                                                                    |                                                                                       |
|                  | 0° Configurati                                                                                                    | on                                                | Actualizaciones disponibles Actualizar tod                                                                                                    | futuro.                                                                                       |                                                                                                    |                                                                                       |
|                  | A Marketplace                                                                                                    |                                                   | Paquete * Versión \$                                                                                                    |                                                                                               |                                                                                                    |                                                                                       |
|                  | E Calab                                                                                                    |                                                   | Configuration Backup and Restore 2.5.12-1.v7                                                                                                    |                                                                                               |                                                                                                    |                                                                                       |
|                  | MI Pinish                                                                                                    |                                                   | Dashboard 2.6.0-2.v7                                                                                                    |                                                                                               |                                                                                                    |                                                                                       |
|                  |                                                                                                    |                                                   | Dashboard - Core 2.6.0-2.v7                                                                                                    |                                                                                               |                                                                                                    |                                                                                       |
|                  |                                                                                                    |                                                   |                                                                                                    |                                                                                               |                                                                                                    |                                                                                       |
|                  |                                                                                                    |                                                   |                                                                                                    |                                                                                               |                                                                                                    |                                                                                       |
| •<br>?? loo      | calhost.local                                                                                                    | <b>loc</b> a<br>domain                            | alhost.localdomain - Actualizaciones dispo<br>- Actu × G EET - Buscar con Google × 🛞                                                                                                    | <b>nibles - Mozi</b><br>Inicios de sesión                                                     | i <b>lla Firefox</b><br>y contrase ×                                                                                                    |                                                                                       |
| ∎<br>?? loc<br>← | calhost.local $ ightarrow$ C                                                                                                    | loca<br>domain                                    | alhost.localdomain - Actualizaciones dispo<br>- Actu × G EET - Buscar con Google × @ I<br>A https://192.168.224.180:81/app/software_u                                                                                                    | <b>nibles - Mozi</b><br>Inicios de sesión<br>updates/first_bo                                 | i <b>lla Firefox</b><br>y contrase ×<br>ot 80% ☆                                                                                                    | +                                                                                     |
| ∎<br>?? loc      | calhost.local<br>→ C                                                                                                    | loca<br>domain                                    | alhost.localdomain - Actualizaciones dispo<br>- Actu × G EET - Buscar con Google × @ 1<br>A https://192.168.224.180:81/app/software_u                                                                                                    | nibles - Mozi<br>Inicios de sesión<br>Ipdates/first_bo                                        | i <b>lla Firefox</b><br>y contrase ×<br>ot 80% ☆                                                                                                    | +                                                                                     |
| ∎<br>∲ loc<br>←  | calhost.local<br>→ C<br>Network<br>sttings                                                                                                    | loca<br>domain                                    | alhost.localdomain - Actualizaciones dispo         - Actu ×       G EET - Buscar con Google ×          Actu ×       G EET - Buscar con Google ×          Actualizaciones de software                                                                                                    | nibles - Mozi<br>Inicios de sesión<br>Ipdates/first_bo                                        | illa Firefox<br>y contrase ×<br>ot 80% ☆<br>Help                                                                                                    | +                                                                                     |
| ∎                | calhost.local<br>→ C<br>Network<br>ettings                                                                                                    | loca<br>domain                                    | alhost.localdomain - Actualizaciones dispo         - Actu ×       G EET - Buscar con Google ×          Actu ×       G EET - Buscar con Google ×          Actu ×       G EET - Buscar con Google ×          Actu ×       G EET - Buscar con Google ×          Actu ×       G EET - Buscar con Google ×          Actu ×       G EET - Buscar con Google ×          Actualizaciones de software       Actualizaciones de software         Actualizaciones de software       Anora que la red está configurada, las actual estén instala                                                                                                    | nibles - Mozi<br>Inicios de sesión<br>Ipdates/first_bo                                        | Illa Firefox<br>y contrase ×<br>ot 80% ☆<br>Help<br>¡Por favor sea                                                                                                    | +                                                                                     |
|                  | calhost.local                                                                                                    | loca<br>domain<br>C                               | alhost.localdomain - Actualizaciones dispo         - Actu ×       G EET - Buscar con Google × @         Actu ×       G EET - Buscar con Google × @         Actu ×       G EET - Buscar con Google × @         Actu ×       G EET - Buscar con Google × @         Actualizaciones de software       Ahora que la red está configurada, las actua críticas para el sistema central estén instala                                                                                                    | nibles - Mozi<br>Inicios de sesión<br>updates/first_bo                                        | Illa Firefox<br>y contrase ×<br>ot 80% ☆<br>Help<br>¡Por favor sea<br>se puede tomar un                                                                                                 | +<br>paciente!                                                                        |
| ∎<br>←<br>       | calhost.local<br>→ C<br>Network<br>titings<br>Registration<br>Select Edition<br>sistema de regi                                                                                                    | loca<br>domain<br>C                               | alhost.localdomain - Actualizaciones dispo         - Actu ×       G EET - Buscar con Google ×          Actu ×       G EET - Buscar con Google ×                                                                                                    | nibles - Mozi<br>Inicios de sesión<br>Ipdates/first_bo                                        | Illa Firefox<br>y contrase ×<br>ot 80% ☆<br>Help<br>¡Por favor sea<br>para actualizar tock<br>repositorios y actua                                                                      | +<br>paciente!<br>minuto o dos<br>os los                                              |
|                  | Calhost.local<br>→ C<br>Network<br>ettings<br>Network<br>sistema de regis<br>Actualizaciones<br>software                                                                                                    | loca<br>domain<br>C                               | alhost.localdomain - Actualizaciones dispo         - Actu ×       G EET - Buscar con Google × (a)         A https://192.168.224.180:81/app/software_u         Actualizaciones de software         Actualizaciones de software         Arbra que la red está configurada, las actua         críticas para el sistema central estén instala                                                                                                    | nibles - Mozi<br>Inicios de sesión<br>updates/first_bo                                        | Illa Firefox<br>y contrase ×<br>ot 80% ☆<br>Help<br>¡Por favor sea<br>se puede tomar un<br>para actualizar tod<br>repositorios y actua<br>Esta información se                           | -  Paciente! Iminuto o dos os los alizar los datos. e almacena en                     |
|                  | calhost.local                                                                                                    | loca<br>domain<br>C                               | Actu × G EET - Buscar con Google ×    Actu × G EET - Buscar con Google ×    Attus://192.168.224.180:81/app/software_u     Actualizaciones de software     Actualizaciones de software     Actualizaciones de software     Actualizaciones de software     Actualizaciones de software     Actualizaciones disponibles                                                                                                    | nibles - Mozi<br>Inicios de sesión<br>Ipdates/first_bo<br>alizaciones<br>das.                 | illa Firefox<br>y contrase ×<br>ot 80% &<br>Help<br>;Por favor sea<br>se puede tomar un<br>para actualizar todo<br>repositorios y actua<br>Esta información se<br>caché para su uso f   | paciente!<br>minuto o dos<br>os los<br>alizar los datos.<br>e almacena en<br>uturo.   |
|                  | calhost.local<br>C<br>C<br>Network<br>attings<br>Registration<br>Select Edition<br>sistema de regis<br>Actualizationes<br>software                                                                                                    | loca<br>domain<br>C<br>n<br>stro<br>de            | alhost.localdomain - Actualizaciones disponente   - Actu ×   G EET - Buscar con Google ×   Actu ×   Actus   Actualizaciones de software   Actualizaciones de software   Actualizaciones de software   Actualizaciones de software   Actualizaciones de software   Actualizaciones de software   Actualizaciones de software   Actualizaciones disponibles                                                                                                    | nibles - Mozi<br>Inicios de sesión<br>Ipdates/first_bo<br>alizaciones<br>das.                 | Illa Firefox<br>y contrase ×<br>ot 80% ☆<br>Help<br>¡Por favor sea<br>se puede tomar un<br>para actualizar tod<br>repositorios y actur<br>Esta información se<br>caché para su uso f    | paciente!<br>minuto o dos<br>os los<br>alizar los datos.<br>e almacena en<br>uturo.   |
| #<br>←<br>≤<br>≤ | Calhost.local<br>Calhost.local<br>Calhos | loca<br>domain<br>C<br>a<br>stro<br>de<br>on<br>e | alhost.localdomain - Actualizaciones dispo         - Actu ×       G EET - Buscar con Google × (a)         A https://192.168.224.180:81/app/software_u         A https://192.168.224.180:81/app/software_u         Actualizaciones de software         Actualizaciones de software         Arbra que la red está configurada, las actua         críticas para el sistema central estén instala         Actualizaciones disponibles         Actualizaciones disponibles         Actualizaciones disponibles         Actualizaciones de software, p         e cargando lista de actualizaciones de software, p         e cargando lista de actualizaciones de software, p                                                                                                    | anibles - Mozi<br>Inicios de sesión<br>Ipdates/first_bo<br>alizaciones<br>das.                | Illa Firefox<br>y contrase ×<br>ot 80% ☆<br>Help<br>¡Por favor sea<br>Se puede tomar un<br>para actualizar tod<br>repositorios y actur<br>Esta información se<br>caché para su uso f    | - Paciente!<br>minuto o dos<br>os los<br>alizar los datos.<br>e almacena en<br>uturo. |
|                  | calhost.local                                                                                                    | loca<br>domain<br>c                               | Actu X       G EET - Buscar con Google X       Image: Control of the second second sec            | anibles - Mozi<br>Inicios de sesión<br>Ipdates/first_bo<br>alizaciones<br>das.<br>alizar todo | illa Firefox<br>y contrase ×<br>ot 80% &<br>Help<br>;Por favor sea ;<br>Se puede tomar un<br>para actualizar todo<br>repositorios y actua<br>Esta información se<br>caché para su uso f | paciente!<br>minuto o dos<br>os los<br>alizar los datos.<br>e almacena en<br>uturo.   |
|                  | calhost.local<br>C<br>C<br>Network<br>attings<br>Network<br>ttings<br>Negistration<br>Select Edition<br>sistema de regis<br>Actualizaciones<br>software<br>Configuration<br>Marketplace<br>Finish                                                                                                    | loca<br>domain<br>C<br>n<br>stro<br>de<br>on<br>e | Actu X G EET - Buscar con Google X Image: Control of the second second secon | alizaciones<br>das.<br>ealizar todo                                                           | Illa Firefox<br>y contrase ×<br>ot 80% &<br>Help<br>¡Por favor sea<br>se puede tomar un<br>para actualizar todo<br>repositorios y actua<br>Esta información se<br>caché para su uso f   | paciente!<br>minuto o dos<br>os los<br>alizar los datos.<br>e almacena en<br>uturo.   |

![](_page_50_Picture_0.jpeg)

### 24. Ahora le colocamos un nombre de dominio..

|                                       | 7 CA https://192.168.224.180:81/app/network/domain#                                                                                                    | 90% 🟠 🖂                                                                                                    |                  | •                                                                                                    | localhost.localdomain - Progreso de la instalación - Mozilla Firefox                                                                                                    |                       |                     | CIUX.              | •      |     |
|---------------------------------------|----------------------------------------------------------------------------------------------------|----------------------------------------------------------------------------------------------------|------------------|----------------------------------------------------------------------------------------------------|----------------------------------------------------------------------------------------------------|-----------------------|---------------------|--------------------|--------|-----|
| 8                                     |                                                                                                    |                                                                                                    |                  | 🖗 localhost.localdoi                                                                                                    | main - Prog × 👋                                                                                                    | Nueva pestaña         | × +                 |                    |        |     |
| ommunity                              | Mago o Settings                                                                                                    | Previous 1                                                                                                    | Vext O           | ← → C<br>clear05                                                                                                    | O 🔓 https:/                                                                                                    | 192.168.224.180:8     | 1/app/software_upda | ates/updates/progr | ess 🟠  |     |
| Network<br>Settings                   | Dominio de Internet                                                                                                    |                                                                                                    |                  | Community                                                                                                    | Mago o Progi                                                                                                    | eso de la instalación |                     | <b>G</b> Pre       | evious | Nex |
|                                       | Establecer un dominio de Internet predeterminado para su sis<br>example.com. Por cierto, usamos el término "dominio de Inter<br>simplemente "dominio" en nuestra terminología para evitar co<br>"dominios de Windows". | stema, por ejempl<br>rnet" en lugar de<br>onfusiones con los                                                                                                    | 01               | Actualizaci                                                                                                    | iones de softwa                                                                                                    | ire                   |                     |                    |        |     |
| <b>o</b><br>Configuration             |                                                                                                    |                                                                                                    |                  | Progres                                                                                                    | o general                                                                                                    |                       |                     |                    |        |     |
| Dominio de Internet<br>nombre de host | Settings                                                                                                    |                                                                                                    |                  | Progres                                                                                                    | o actual                                                                                                    |                       |                     |                    |        |     |
| Fecha y hora                          | Dominio soruis                                                                                                    |                                                                                                    |                  | detalles                                                                                                    |                                                                                                    |                       |                     |                    |        |     |
| Marketplace                           |                                                                                                    |                                                                                                    |                  | Installation                                                                                                    | complete.                                                                                                    |                       |                     |                    |        |     |
|                                       |                                                                                                    | aldomai                                                                                                    | n - Mod          | lo de red - M                                                                                                    | 4ozilla Fir                                                                                                    | efox                  |                     | • ×                |        |     |
|                                       | ■ localhost.loc<br>Plocalhost.localdomain - Mod × +<br>← → C O A https://192.1                                                                                                    | aldomai<br>68.224.18                                                                                                    | الله<br>0:81/apj | lo de red - M                                                                                                    | <b>4ozilla Fir</b>                                                                                                    | efox<br>E 50%         | -<br>公<br>          | ■ ×                |        |     |
|                                       | Iocalhost.localdomain - Mod × +     ← → C                                                                                                    | aldomain<br>688.224.18<br>deffed                                                                                                    | 0:81/app         | Help<br>Usted puede cambio<br>antipación de areador a ma<br>antipación de areador a ma<br>antipación de areador a                                                                                                    | Aozilla Fir<br>de<br>de<br>ar más adelante<br>e el toda de arat<br>assesso a<br>assesso a<br>el toda de arat<br>assesso a<br>assesso a<br>el toda de arat<br>assesso a<br>assesso a<br>el toda de arat<br>assesso a<br>assesso a<br>a<br>assesso a<br>assesso a<br>assesso a<br>asse | efox<br>E 50%         | . Rent Ø            |                    |        |     |
|                                       | Incalhost.localdomain - Mod × ↓ ★ → C                                                                                                    | contraction of the second second seco |                  | Help<br>Used puede cambi<br>settems reaction and and<br>and another and and and<br>another and another and<br>another another and<br>another another and<br>another another another<br>and another another another<br>another another another<br>another another<br>another another another<br>another another<br>another another another<br>another another<br>another<br>another another<br>another<br>another another<br>another<br>ano | Mozilla Fir<br>de<br>ar más adelante<br>e desauto de aci<br>e ademanda a propuesta de aci<br>e ademanda a propuesta de aci<br>e ademanda a propu                                                                                                    | efox<br>E 50%         | feet O              |                    |        |     |

![](_page_51_Picture_0.jpeg)

## **25.** Le podemos poner nombre al servidor

|                                                                    |                                                        |              | localhos              | t.localdomain - S                                                          | ettings - Mozilla Fire                                                                          | fox                                |                                   |                                | - 6                    | • |
|--------------------------------------------------------------------|--------------------------------------------------------|--------------|-----------------------|----------------------------------------------------------------------------|-------------------------------------------------------------------------------------------------|------------------------------------|-----------------------------------|--------------------------------|------------------------|---|
| ) localho                                                          | st.localdon                                            | nain - Setti | × 👋 Nue               | eva pestaña                                                                | × +                                                                                             |                                    |                                   |                                |                        |   |
| $\rightarrow$                                                      | С                                                      | 0 8          | https:// <b>19</b> 2  | 2.168.224.180:81/ap                                                        | p/network/hostname#                                                                             | Ē                                  | 90%                               | ☆                              | $\bigtriangledown$     |   |
| \$                                                                 | 2                                                      |              |                       |                                                                            |                                                                                                 |                                    |                                   |                                |                        |   |
| Settin                                                             | etwork<br>Igs<br>egistration                           |              | nombre de             | host<br>Es el momento de de<br>¿por qué necesita d<br>son los mismos, pero | finir el nombre de host para e<br>los nombres de host? A menu<br>por favor lea la sección de ay | l sistema<br>do, estos<br>uda para | . Hey, esp<br>dos nom<br>más info | oera un<br>nbres de<br>ormació | minuto<br>e host<br>n. |   |
| Config<br>Dor                                                      | <b>guration</b><br>ninio de Inter                      | net          | Settings              |                                                                            |                                                                                                 |                                    |                                   |                                |                        |   |
| Fed                                                                | hayhora<br>arketplace                                  |              | Nom                   | nombre de hos                                                              | t server.sor.uls                                                                                |                                    |                                   |                                |                        |   |
| ■ Fir<br>26. A                                                     | nish<br>quí pod                                        |              | loln<br>onfigura      | r zona v hora d                                                            |                                                                                                 | rados                              |                                   |                                |                        |   |
|                                                                    |                                                        | cinos c      | 0                     | <b>,</b>                                                                   | onde estamos ubio                                                                               | cuuos                              |                                   |                                |                        |   |
| 7 (                                                                |                                                        |              | rrbz:\\ <b>195'10</b> | 08.224.18V:81/app/08                                                       |                                                                                                 | 2003                               | <sup>70</sup> 값                   |                                |                        |   |
| Regis                                                              | ation                                                  |              | 23                    | 08.224.18V:81/app/08                                                       |                                                                                                 | 30                                 | <sup>70</sup> 값                   |                                |                        |   |
| Regis                                                              | ation<br>o de Internet<br>e de host<br>hora            |              | 23]                   | 08.224.180:01/app/od                                                       |                                                                                                 | 30                                 | 7ª 认                              |                                |                        |   |
| Regis<br>configur<br>Domini<br>nombre<br>Fecha y<br>Marke          | ation<br>o de Internet<br>e de host<br>hora<br>etplace |              | 23<br>ttings          | Fecha<br>Hora                                                              | May 17 2022<br>22:43:14 CST                                                                     | 30                                 | 78 값                              |                                |                        |   |
| Regis<br>Regis<br>onfigur<br>Domini-<br>nombre<br>Fecha y<br>Marke | ation<br>o de Internet<br>e de host<br>hora<br>etplace |              | 23<br>ttings          | Fecha<br>Hora<br>Zona horaria                                              | May 17 2022<br>22:43:14 CST<br>America/El Salvador                                              | 30                                 | 70 23                             |                                | v =                    |   |

Pág.52

Actualizar

![](_page_52_Picture_0.jpeg)

**27.** Aquí nos muestra algunos servicios de directorio uno gratis y uno de paga nosotros seleccionaremos Directory Server ya que es gratis.

| localhost.localdomain      | - Merc× 👋 Nueva pestaña 🛛 🗙 🕂                                                                                                    | -                                                                                                    |
|----------------------------|----------------------------------------------------------------------------------------------------|----------------------------------------------------------------------------------------------------|
| - → G (                    | https://192.168.224.180:81/app/marketp                                                                                                    | lace/wizard 80% 🔂 😌                                                                                                    |
| <b>?</b>                   |                                                                                                    |                                                                                                    |
| A Marketplace              | por Función                                                                                                    | Por categoria                                                                                                    |
| Empezando<br>Selección App | Si usted es nuevo en ClearOS o prefiere<br>configurar el sistema por tareas específicas<br>(por ejemplo, evitar que los usuarios accedan<br>a determinados sitios web, compartir | Muestra los grupos de aplicaciones basadas<br>en un sistema de categorías de clasificación<br>utilizado en el menú principal. Si no está<br>familiarizado con los tárminos bácicos de rec |
|                            | archivos entre usuarios, etc.), seleccione esta<br>opción.                                                                                                    | / servidor y familiarizado con el mercado<br>ClearOS, seleccione esta opción.<br>Select                                                                                                   |
|                            |                                                                                                    |                                                                                                    |
|                            | Selección rápida de archivos                                                                                                    | Saltar Asistente                                                                                                    |
|                            | ClearCenter y la comunidad ClearFoundation<br>tienen una amplia selección de plantillas<br>preconfiguradas que les permite conocer<br>rápidamente instalado y funcionando.       | Puede instalar aplicaciones en cualquier<br>momento, vaya hasta el mercado.                                                                                                    |

**28.** aquí ya tenemos seleccionados la lista. Nos muestra lo siguiente y le damos en descargar e instalar y automáticamente nos instala

![](_page_52_Picture_4.jpeg)

![](_page_53_Picture_0.jpeg)

![](_page_54_Picture_0.jpeg)

**29.** De aquí en adelante empezamos la configuracion de bloqueo y filtrado de paginas, se puede hacer para todos los usuarios o por grupos. Debemmos dejarco tal y como muestra la siguiente imagen para que nos permita ingresar.

| Cloud                                                 | The Web Proxy Server app<br>server Improves page acces | acts as an intermediary for web requests origi<br>as times, decreases bandwidth use, and provid | inating from your network. Implementing the proxy<br>dessite visit audits by user and IP address. |
|-------------------------------------------------------|--------------------------------------------------------|-------------------------------------------------------------------------------------------------|---------------------------------------------------------------------------------------------------|
| Gateway<br>Antimulikare<br>Content Pilker and Proxy   | Authentication                                         |                                                                                                 | Web Drows Server                                                                                  |
| Content Filter Engine                                 |                                                        |                                                                                                 |                                                                                                   |
| Web Proxy Server<br>Filtering<br>Intrusion Protection | User Authentication                                    | Disabled                                                                                        | App Maintainer ClearFoundatio<br>App Version 2.3.5<br>Edit Status Running                         |
| Server                                                |                                                        |                                                                                                 | Action Stop                                                                                       |
| Network                                               | Settings                                               |                                                                                                 | Support Policy                                                                                    |
| System                                                | Cache                                                  |                                                                                                 |                                                                                                   |
| Danastr                                               | Disk Cache                                             | Disabled                                                                                        |                                                                                                   |
| Reports                                               | Maximum Cache Size                                     | 10 G8                                                                                           |                                                                                                   |
|                                                       | Maximum Object Size                                    | 500 MB                                                                                          |                                                                                                   |
|                                                       | Maximum File Download Size                             | fimitado                                                                                        |                                                                                                   |
|                                                       | Sintonización                                          |                                                                                                 |                                                                                                   |
|                                                       | Performance Level                                      | Home Network                                                                                    | 90 😸                                                                                              |

**30.** Se deben configurar las politicas , ya sea por usuario o po grupo de trabajo.

|                                                                                | Content Filter Engine • Exception Sites                                                                                            |
|--------------------------------------------------------------------------------|----------------------------------------------------------------------------------------------------|
| Cloud                                                                          | The Content Filter app allows an administrator to enforce internet browsing policies. Policies can be enforced across all users or |
| Gateway                                                                        | uzerspecineu groups.                                                                                                    |
| Content Pilter and Proxy                                                       | Exception Site Content Filter Engine                                                                                               |
| Content Pilter Engine<br>Web Proxy Server<br>Piltering<br>Infrusion Protection | Site facebook.com App Maintainer ClearFoundation<br>App Version 2.3.1<br>Add Cancel Support Policy                                 |
| Server                                                                         | Cetails desinstalación Rate App                                                                                                    |
| Network                                                                        |                                                                                                    |
| System                                                                         |                                                                                                    |
| Reports                                                                        |                                                                                                    |
|                                                                                | Copyright © 2008 - 2018 CikerFoundation                                                                                            |

![](_page_55_Picture_0.jpeg)

#### 31. Podemos hacer esepciones de paginas editando su dominio

| <b>?</b>                 | DASHBOARD               | MARKETPLACE                               | SUPPORT                          | *                    |
|--------------------------|-------------------------|-------------------------------------------|----------------------------------|----------------------|
| Community                | Content Filter Engine 💿 | Policy                                    |                                  |                      |
| Cloud                    | The Content Filter ap   | p allows an administrator to enforce inte | rnet browsing policies. Policies | can be enforced acr  |
| Gateway                  | user-specified group    |                                           |                                  |                      |
| Content Pilter and Proxy | Policy - Default        | R                                         | eturn to Summary                 | ntent Filter Engine  |
| Web Proxy Server         | General Settings        | Edit                                      | A                                | App Version 2.       |
| Intrusion Protection     | Blacklists              | Edt                                       | s                                | upport Policy        |
| Server                   | Phrase Lists            | Edd                                       |                                  | etails desinstalació |
|                          | MIME Types              | Edit                                      |                                  |                      |
| Network                  | File Extensions         | Edit                                      |                                  |                      |
| System                   | Banned Sites            | Edt                                       |                                  |                      |
|                          | Gray Sites              | Eds                                       |                                  |                      |
| Reports                  | Exception Sites         | Edit                                      |                                  |                      |

**32.** Las políticas por defecto ya traen paginas bloqueadas como las pornográficas y otras, que se pueden modificar, para que se puedan ver o seleccionar otras paginas web.

| <b>?</b>                                                        | DASHBOARD                                  | MARKETPLACE                                           |                                          | × F                            |
|-----------------------------------------------------------------|--------------------------------------------|-------------------------------------------------------|------------------------------------------|--------------------------------|
| Community                                                       | Application Filter                         |                                                       |                                          |                                |
| Cloud                                                           | Take control of unwa<br>Snapchat, and many | inted traffic on your network. The Applica<br>others. | ation Filter can detect and block apps l | ike Facebook, Neti             |
| Gateway<br>Antimalware<br>Content Pilter and Proxy<br>Filtering | Blocked Applications                       |                                                       | Edit Applicatio                          | on Filter                      |
| Application Filter                                              | Application<br>Social Media                |                                                       | App Mal<br>App                           | ntainer eGloo<br>Version 2.3.3 |
| Server                                                          | G <sup>a</sup> Facebook                    |                                                       |                                          | Status Restar                  |
| Network                                                         |                                            |                                                       | Suppor                                   | t Policy 😑 🔍 🕄                 |
| System                                                          | White List                                 |                                                       | Add                                      | desinstalación                 |
| Reports                                                         | Dirección IP                               | * Action                                              |                                          |                                |
|                                                                 | NO Gata available in table                 |                                                       |                                          |                                |

![](_page_56_Picture_0.jpeg)

**33.** Podemos filtrar cualquier pagina que deseamos bloquear para la vista de los usuarios.

| Application Arts and Entertainment                                                                                                    | $\rightarrow$ G                                                                                                    | Q https://192.168                                                                                                    | 8.224.180:81/app/applic                                                 | ation_filter                                                                                                    |                                                                                                    |                                                                                                    |
|----------------------------------------------------------------------------------------------------|----------------------------------------------------------------------------------------------------|----------------------------------------------------------------------------------------------------|-------------------------------------------------------------------------|----------------------------------------------------------------------------------------------------|----------------------------------------------------------------------------------------------------|----------------------------------------------------------------------------------------------------|
| Arts and Entertainment                                                                                                    | pplication                                                                                                    |                                                                                                    |                                                                         |                                                                                                    |                                                                                                    |                                                                                                    |
| Arts and Entertainment                                                                                                    | Anton and Entra                                                                                                    | • - ! •                                                                                                    |                                                                         |                                                                                                    |                                                                                                    |                                                                                                    |
| Content The region<br>Social Media                                                                                                    | Arts and Enter                                                                                                    | tainment                                                                                                    |                                                                         |                                                                                                    |                                                                                                    |                                                                                                    |
| Social Media<br>Pracebook                                                                                                    | C YouTube                                                                                                    |                                                                                                    |                                                                         |                                                                                                    |                                                                                                    |                                                                                                    |
| Content Facebook         vel         vel         Image: Server         Network         Server         Network         Server         Network         Server         Network         Server         Network         Server         Network         Server         Network         Server         Network         Server         Network         Server         Server         Network         Server         Server         Network         Server         Server         Reports         Server         Server         Server         Server         Server         Server         Server         Server         Server         Server         Server         Server         Server         Server         Server         Server         Server         Server         Server                                                                                                    | Social Media                                                                                                    |                                                                                                    |                                                                         |                                                                                                    |                                                                                                    |                                                                                                    |
| V <sup>dA</sup><br>Verseer<br>Network<br>Server<br>Network<br>Server<br>Network<br>Server<br>Network<br>Server<br>Network<br>Server<br>Network<br>Server<br>Network<br>Server<br>Network<br>Server<br>Network<br>Server<br>Network<br>Server<br>Network<br>Server<br>Network<br>Server<br>Network<br>Server<br>Network<br>Server<br>Server<br>Network<br>Server<br>Network<br>Server<br>Network<br>Server<br>Network<br>Server<br>Network<br>Server<br>Server<br>Ser | C Facebook                                                                                                    |                                                                                                    |                                                                         |                                                                                                    |                                                                                                    |                                                                                                    |
| Vot       Settings         Network       Beeformance Level         Home Network       Status         Server       Exer         Network       Status         Server       Exer         Network       Status         Baned Ps       Exercised on the Apr                                                                                                    | Lo Facebook                                                                                                    |                                                                                                    |                                                                         |                                                                                                    |                                                                                                    |                                                                                                    |
| vid                                                                                                    |                                                                                                    |                                                                                                    |                                                                         |                                                                                                    |                                                                                                    |                                                                                                    |
| vel<br>Content riter tragne<br>Content riter tragne<br>Reverse Address Lookups Deabled<br>Reverse Address Lookups Deabled<br>Reverse Address Lookups Deabled<br>Performance Level Home Network<br>Server<br>Network<br>System<br>Reports Baned IPs Server<br>Reports Baned IPs Server                                                                                                    |                                                                                                    |                                                                                                    |                                                                         |                                                                                                    |                                                                                                    |                                                                                                    |
| yud                                                                                                    |                                                                                                    |                                                                                                    |                                                                         |                                                                                                    |                                                                                                    |                                                                                                    |
| yuda     Settings       Content Prior Duphe     Reverse Address Lookups       Web Pray Server     Reverse Address Lookups       Performance Level     Home Network       Server     Ext       Network     Status       System     Exception IPs       Banned IPs     Exe                                                                                                    |                                                                                                    |                                                                                                    |                                                                         |                                                                                                    |                                                                                                    | 🍋 國 🐽                                                                                                    |
| Server     Exert Nite Trains     Content Filter Engine       Network     Performance Level     Home Network       Server     Exer       Network     Global Settings       System     Exception IPs       Reports     Banned IPs                                                                                                    |                                                                                                    |                                                                                                    |                                                                         |                                                                                                    |                                                                                                    | *** 📑 🗮                                                                                                    |
| Settings   Content Filter Engine   Web Pray Server   Filtering   Performance Level   Home Network   Server   Network   System   System   Reports     Settings     Settings     Disabled     Network     Server     Banned iPs     Settings     Settings                                                                                                    |                                                                                                    |                                                                                                    |                                                                         |                                                                                                    |                                                                                                    | *= 🦉 🛟<br>💆 🕐 🥖                                                                                                    |
| Content Niter Topine     Detailing's       Content Niter Topine     Reverse Address Lookups       Network     Performance Level       Network     Exter       System     Exter       System     Exception IPs       Exception IPs     Exe       Banned IPs     Exe                                                                                                    | and the second                                                                                                    |                                                                                                    |                                                                         |                                                                                                    |                                                                                                    | 98 🔮 🛟<br>36 🔿                                                                                                    |
| Yeb Prov Server Reverse Address Lookups Disabled   Parlowing Performance Level Home Network     Server   Network   System   System   Reports     Banned IPs     Reports     Reverse Address Lookups     Disabled   Disabled   Home Network     Extent     Column     App Maintainer   Cleanse     Cleanse                                                                                                    | <b>** *. * * *</b>                                                                                                    |                                                                                                    |                                                                         |                                                                                                    |                                                                                                    | 90 😨 🛟                                                                                                    |
| Planvag     App Version     2.3.1       Server     Ext     Status     Running       Network     Ext     Support Policy     00000       System     Exception IPs     Exa       Reports     Banned IPs     Exe                                                                                                    | da                                                                                                    | Setungs                                                                                                    |                                                                         |                                                                                                    |                                                                                                    | 1990 🦉 🤃 🔁                                                                                                    |
| Induces Protection     Period manuals action     Induces Protection     Status     Running       Server     Exter     Exter     Action     Stap       Network     Induces Protection     Support Policy     Induces Protection       System     Exception IPs     Exter     Induces Protection       Banned IPs     Exter     Induces Protection     Induces Protection                                                                                                    | da<br>Contend Filter Dagine<br>Web Proxy Server                                                                                   | Settings<br>Reverse Address Lookups                                                                                                    | Deabled                                                                 | Content Hiter Engine<br>App Maintainer                                                                                               | learFoundation                                                                                                    | 1990 🦉 🤃                                                                                                    |
| Server Edit Action Stop<br>Network<br>System<br>Reports Banned IPs Ener                                                                                                    | da<br>Cardend Filter Dagine<br>With Proxy Server<br>Filtering                                                                     | Settings<br>Reverse Address Lookups<br>Berformance I and                                                                                                    | Disabled                                                                | Content Filter Engine<br>App Maintainer Cl<br>App Version 2.                                                                         | learFoundation<br>3.1                                                                                                    | 1990 1990 1990 1990 1990 1990 1990 1990                                                                                                    |
| Network System Reports Banned IPs See                                                                                                    | da<br>Cardend Filter Dagine<br>Web Proxy Server<br>Filtering<br>Intrustion Production                                             | Settings<br>Reverse Address Lookups<br>Performance Level                                                                                                    | Disabled<br>Home Network                                                | Content Hiter Engine<br>App Maintainer Cl<br>App Version 2.<br>Status R                                                              | learFoundation<br>3.1<br>unning                                                                                                    | 1990 1990 1990 1990 1990 1990 1990 1990                                                                                                    |
| Network     Global Settings       System     Exception IPs       Exception IPs     Exception IPs       Banned IPs     Exception IPs                                                                                                    | da<br>Cardent Filter Drgine<br>With Proxy Server<br>Filtering<br>Initiation Production                                            | Settings<br>Reverse Address Lookups<br>Performance Level                                                                                                    | Disabled<br>Home Network                                                | Content Filter Engine<br>App Maintainer Cl<br>App Version 2.<br>Status R<br>Action                                                   | learFoundation<br>3.1<br>unning<br>Stop                                                                                             | 900 🦉 🤃                                                                                                    |
| System Exception IPs Same Banned IPs Same                                                                                                    | da<br>Content Filter Engine<br>While Proxy Server<br>Filtering<br>Instruction Production<br>Server                                | Settings<br>Reverse Address Lookups<br>Performance Level                                                                                                    | Dtabled<br>Home Network                                                 | Lontent Hitef Engine<br>App Maintainer Cl<br>App Version 2.<br>Status R<br>Action<br>Support Policy                                  | learFoundation<br>3.1<br>unning<br>Stop                                                                                             | 1990 (1990)<br>1990 (1990)<br>1990 (                                                                                                    |
| System Exception IPs Ean<br>Banned IPs Ean                                                                                                    | da<br>Content Plike Engine<br>Web Proxy Server<br>Plikering<br>Instruion Protection<br>Server<br>Network                          | Settings<br>Reverse Address Lookups<br>Performance Level                                                                                                    | Dtabled<br>Home Network                                                 | Lontent Hittef Engine<br>App Maintainer Cl<br>App Version 2.<br>Status R<br>Action<br>Support Policy                                 | learFoundation<br>3.1<br>unning<br>Stop                                                                                             | 1990 (1990)<br>1990 (1990)<br>1990 (                                                                                                    |
| Reports Banned IPs 66                                                                                                    | da<br>Content Piter Engine<br>Web Proxy Server<br>Pitering<br>Intruion Protection<br>Server<br>Network                            | Settings<br>Reverse Address Lookups<br>Performance Level<br>Global Settings                                                                                                    | Dtabled<br>Home Network                                                 | Lontent Hittef Engine<br>App Maintainer Cl<br>App Version 2.<br>Status R<br>Action<br>Support Policy @<br>Cetals desinstalext        | learFoundation<br>3.1<br>Stop                                                                                                    | 1900 (1900)<br>1900 (1900)<br>1900 (                                                                                                    |
| Banned IPs Ede                                                                                                    | da<br>Content Filter Degree<br>Web Proxy Server<br>Filtering<br>Intrusion Protection<br>Server<br>Network<br>System               | Settings<br>Reverse Address Lookups<br>Performance Level                                                                                                    | Dtabled<br>Home Network                                                 | Content Hitef Engine<br>App Maintainer Cl<br>App Version 2.<br>Status R<br>Action<br>Support Policy C<br>Cetais desirestation        | learFoundation<br>3.1<br>unning<br>Step<br>CO<br>Ratz App                                                                           | 1990 (B)<br>1990 (B)<br>199 |
|                                                                                                    | da<br>Context Filter Drighte<br>Which Proxy Server<br>Filtering<br>Intrusion Protection<br>Server<br>Network<br>System<br>Reports | Settings<br>Reverse Address Lookups<br>Performance Level<br>Global Settings<br>Exception IPs                                                                                                    | Disabled<br>Home Network                                                | Content Filter Engine<br>App Maintainer Cl<br>App Version 2.<br>Status Ri<br>Action<br>Support Policy C<br>Details desmstalast       | learFoundation<br>3.1<br>unning<br>Sop                                                                                              | 1990 (1990)<br>1990 (1990)<br>1990 (                                                                                                    |
|                                                                                                    | da<br>Cardent Filter Digne<br>Viteb Proy Server<br>Filtering<br>between Protection<br>Server<br>Network<br>System<br>Reports      | Settings<br>Reverse Address Lookups<br>Performance Level<br>Global Settings<br>Exception IPs<br>Banned IPs                                                                                            | Disabled<br>Home Network<br>Eas<br>Eas                                  | Content Filter Engine<br>App Maintainer CCI<br>App Version 2.<br>Status Ri<br>Action<br>Support Policy @<br>Details deconstaliaction | learFoundation<br>3.1<br>unning<br>Stop<br>0 0 0<br>n Rate App                                                                      | 19                                                                                                    |
|                                                                                                    | da<br>Content Plan Dograe<br>Vitib Proy Server<br>Prinerig<br>between Protection<br>Server<br>Network<br>System<br>Reports        | Settings<br>Reverse Address Lookups<br>Performance Level<br>Global Settings<br>Exception IPs<br>Banned IPs                                                                                            | Disabled<br>Home Network<br>Eas<br>Eas                                  | Content Filter Engine<br>App Maintainer CC<br>App Version 2.<br>Status Ri<br>Action<br>Support Policy ©<br>Details desostated        | learFoundation<br>3.1<br>unning<br>Stop<br>0 0 0<br>n Rate App                                                                      | 19                                                                                                    |
| Políticas de aplicaciones Add                                                                                                    | da Cantest Filter Engree<br>Web Pary Server<br>Fatering<br>Berver<br>Network<br>System<br>Reports                                 | Settings Reverse Address Lookups Performance Level Global Settings Exception IPs Banned IPs Politicas de aplicaciones                                                                                 | Disabled<br>Home Network<br>Es<br>Es                                    | Lontent Filter Engine<br>App Maintainer Cl<br>App Version 2.<br>Status m<br>Action<br>Support Policy ©<br>Cetais desirctaicco        | learFoundation<br>3.1<br>Stop<br>0<br>0<br>0<br>0<br>0<br>0<br>0<br>0<br>0<br>0<br>0<br>0<br>0<br>0<br>0<br>0<br>0<br>0<br>0        |                                                                                                    |
| Politicas de aplicaciones Add<br>Policy Name Grupo Action                                                                                                    | da<br>Content Filter Drajme<br>Web Prezy Server<br>Tituring<br>Intrusion Protection<br>Server<br>Network<br>System<br>Reports     | Settings         Reverse Address Lookups         Performance Level         Global Settings         Exception IPs         Banned IPs         Politicas de aplicacioness         Polity Name       Grup | Disabled<br>Home Network<br>Eas<br>ass                                  | Content Filter Engine<br>App Maintainer Cl<br>App Version 2.<br>Status R<br>Action<br>Support Policy ©<br>Details desmaalack         | learFoundation<br>3.1<br>anning<br>Sop<br>n Rate App                                                                                |                                                                                                    |
| Politicas de aplicaciones Add<br>Policy Name Grupo Action<br>Default - Cantgoo Fuñg                                                                                                    | da<br>Content Place Tograe<br>Vite Dray Sarver<br>Prinering<br>Intrusion Protection<br>Server<br>Network<br>System<br>Reports     | Settings Reverse Address Lookups Performance Level Global Settings Exception IPs Banned IPs Politicas de aplicaciones Policy Name Grup Default -                                                      | Disabled<br>Home Network<br>Eas<br>Eas<br>Call<br>Add<br>Callyon Action | Content Filter Engine<br>App Maintainer Cl<br>App Version 2.<br>Status R<br>Action<br>Support Policy ©<br>Cetails desextation        | learFoundation<br>3.1<br>3.1<br>3.2<br>300<br>0 0 0<br>1<br>1<br>1<br>1<br>1<br>1<br>1<br>1<br>1<br>1<br>1<br>1<br>1<br>1<br>1<br>1 |                                                                                                    |

![](_page_57_Picture_0.jpeg)

#### Resultados

Después de haber realizado el análisis de las instalaciones y configuraciones podemos observar las funciones y características de cada una de las herramientas los valores y métricas de Zentyal son mayores que los valores de las métricas de ClearOS.

En las métricas de complejidad los valores reflejan que la herramienta Zentyal tiene menor nivel de complejidad en su manejo con respecto a ClearOS; hay una gran diferencia en el modularidad y la facilidad de operación, de esta manera el usuario puede familiarizarse rápidamente con el manejo de las operaciones que brinda Zentyal. Ya que a la misma vez es más atractivo

Con respecto a los valores de las métricas de calidad, Zentyal supera mil veces en gran escala a ClearOS la cual es la consistencia y la completitud de la herramienta, la empresa creadora ha utilizado buenas técnicas en el desarrollo, además la documentación que ofrecen los sitios oficiales es fácil de comprender para los usuarios ; en lo que tiene que ver con la seguridad, ClearOS posee menos funciones que puedan garantizar en un nivel más alto el control de la seguridad de la red; Zentyal en ese punto cuida la parte de seguridad .

El análisis de las métricas de desempeño de las herramientas Zentyal tiene mejor desempeño con respecto a ClearOS, siendo su punto relevante la auto documentación, reflejando así la capacidad de la herramienta para la generación efectiva de informes para el usuario.

los valores obtenidos de estilo, la herramienta Zentyal y ClearOS tienen valores similares, ya que los diseños de interfaz de las herramientas son amigables al usuario, la ubicación de sus elementos, el manejo de colores y la facilidad para encontrar las funcionalidades. En lo que corresponde a los asistentes de procesos y configuraciones, con la documentación de los elementos de los formularios Zentyal lo maneja de mejor manera, llevando siempre el primer lugar para ser elegido

![](_page_58_Picture_0.jpeg)

Se analizó el número de funciones disponibles que tiene cada una de las herramientas de los dos servidores, llegando a la conclusión que Zentyal es la herramienta con mayor cantidad de prestaciones o servicios el usuario dejando en segundo lugar ClearOS, aunque los dos sirven para brindar seguridad y gestión de las redes.

![](_page_58_Picture_2.jpeg)

![](_page_59_Picture_0.jpeg)

10:37 🕸 🖘 🗖 🗖 6 %

Se produjo un error. Vuelve a intentarlo.

Reintentar

![](_page_59_Picture_4.jpeg)

![](_page_60_Picture_0.jpeg)

#### Conclusiones

Actualmente La gestión y seguridad de las redes dentro de las pequeñas y medianas empresas, es un factor importante ya que poseen información muy valiosa y que cada una de las empresas cuida siendo muy celosas para resguardarlas. Una pérdida o robo de información es una caída grande en una empresa por ejemplo en un banco seria de gravedad que un intruso entre de manera fraudulenta atreves de la red, En esto se basa la importancia de que una empresa tenga una herramienta que permita a los administradores de la red realizar un trabajo conforme a lo que las tecnologías de la información y comunicaciones demandan hoy en día.

En lo que se refiere al rendimiento, existe una similitud entre Zentyal y ClearOS; ya que éste depende directamente de los requerimientos mínimos solicitados por las dos herramientas, antes de su implementación; además tiene una dependencia directa con el número de usuarios que van a trabajar conectados a la red.

La herramienta Zentyal es la mejor opción para ser implementada en la red de una pequeña y mediana empresa, ya que con ésta el administrador tiene mayor cantidad de módulos para la gestión de la red y los usuarios pueden contar con un mayor número de funcionalidades para su trabajo dentro de la empresa, o donde necesiten implementarlo

![](_page_61_Picture_0.jpeg)

### Recomendaciones

Se recomienda que el administrador de la red de una empresa o donde se vaya a implementar cualquiera de estas herramientas, tenga como información de los usuarios que contendrá esta red, el total de departamentos que estarán conectados a la misma También debe tener claro los servicios que van a implementar y sin dejar de lado los requerimientos mínimos que Zentyal y ClearOS demandan para su correcto funcionamiento, ya que si desea incrementar el número de usuarios y de servicios, se debe hacer un ajuste a los requerimientos mínimos iniciales.

Se recomienda a los estudiantes en general a conocer más de estas Herramientas tecnológicas o servidores ya que hoy en día estamos en un mundo cada vez más actualizados por las tecnologías. debemos tener mayor conocimiento con lo que se refiere a las tecnologías informáticas, como futuros licenciados de esta carrera de informática

Se recomienda darle suficiente espacio de memoria RAM, ya que el espacio mínimo para ClearOS es de 2.00GB y Zentyal.

Si ClearOS y Zentyal proporciona un DNS configurar y agregar el de Google, para evitar cualquier error.

Utilizar dos tarjetas de red una como adaptador puente y otra como red interna.

![](_page_62_Picture_0.jpeg)

## Glosario de Términos

Términos que son palabras poco comunes o técnicas que se utilizaron durante todo el documento y que

Gateway: es el medio físico el cual proveerá a las máquinas que a él estén conectadas la conexión con redes en el exterior.

• Proxy: permite a uno o vario equipos conectarse a una red por medio de él, siendo el proxy quien realice la comunicación por estos equipos pudiendo agregar filtros de contenidos como los mostrados posteriormente o almacenar el cache resultado ya obtenidos para reducir tiempos de espera posteriores.

• DNS: (Domain Name System) traducción de nomenclaturas en nombres capaces de ser leídos por los humanos con la finalidad de localizar los equipos en la red.

• DHCP: (Dynamic Host Configuration Protocol) es un protocolo cuya acción es permitir a dispositivos de una red obtener su propia identificación de red como lo es dirección IP, máscara de sub-red, puerta de enlace, haciendo la administración de redes y direccionamiento más fácil funcionando bajo un servidor

• LAN: Proporciona conexión para los dispositivos conectados a la red

• HotLAN: Permite crear una red LAN separada para los sistemas que no son de confianza, normalmente se utiliza para: servidores abiertos a Internet, invitados, redes inalámbricas. Siendo capaz de acceder a Internet más no a los dispositivos en la LAN.

- DMZ: una interfaz de zona de despeje.
- Pymes: es el conjunto de pequeñas y medianas empresas que se caracterizan por su número de trabajadores, volumen de ventas y nivel de producción. Su número de empleados puede variar entre 25 y 99 personas para ser catalogada como una Pymes.
- TIC: se las llama así a las tecnologías de la información y comunicaciones. Están conformadas por equipos y por los medios para gestionar la información y tienen como objetivo principal la presentación de la misma.
- GNU GRUB (GNU GRand Unified Bootloader): es un gestor de arranque, el primer programa que se ejecuta al encender el computador y carga el software del kernel (Hurd/Linux); y el núcleo se encarga de inicializar el sistema operativo (GNU)
- Usabilidad: hace referencia al nivel de facilidad en que usuarios de un sistema pueden adaptarse a un programa o sitio y de esta manera pueden utilizarlo.
- LTS (Long Term Support): es una iniciativa creada para dar una alternativa a la desactivación de actualizaciones por parte de los servidores que se encargan de proveerlas.

![](_page_63_Picture_0.jpeg)

- Zentyal como herramienta de seguridad y gestión frente a ClearOS, en entornos de red Linux
- Gateway: llamado en español puerta de enlace. Es un punto de una red en la que se puede usar como punto de acceso a otra red. Su finalidad es poder comunicar diferentes redes o sistemas con protocolos diferentes.
- Cloud computing: conocido también como computación en la nube, cuyo objetivo es el de poder ofrecer servicios a través de Internet mediante el almacenamiento de archivos y servicios como el e-business conocido también como negocios en Internet

![](_page_64_Picture_0.jpeg)

## **Referencias Bibliográficas**

- Zentyal 3.0. Zentyal.org. "Zentyal 3.0 Documentación Oficial". Noviembre 2012. Disponible en la web.

<<u>http://doc.zentyal.org/es/</u>> [ref. de 28-03-2013]

- Clear. Clearfoundation.com. "User guide – ClearOS Enterprise". Enero 2013. Disponible en la web.

< <u>http://www.clearfoundation.com/docs/user\_guide/start</u>> [ref. de 27-03-2013] - Instalación

https://www.clearos.com/resources/documentation/clearos/content:en\_us:5\_s ystem\_ requirements

https://maslinux.es/las-cinco-otras-principales-distribuciones-para-

servidores/ https://miguelcarmona.com/articulos/clearos-introduccion-y-

primeras-impresiones

-información sobre el sistema

https://www.clearos.com/clearos-questions-answers#